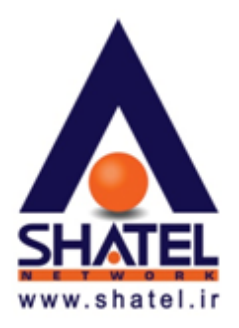

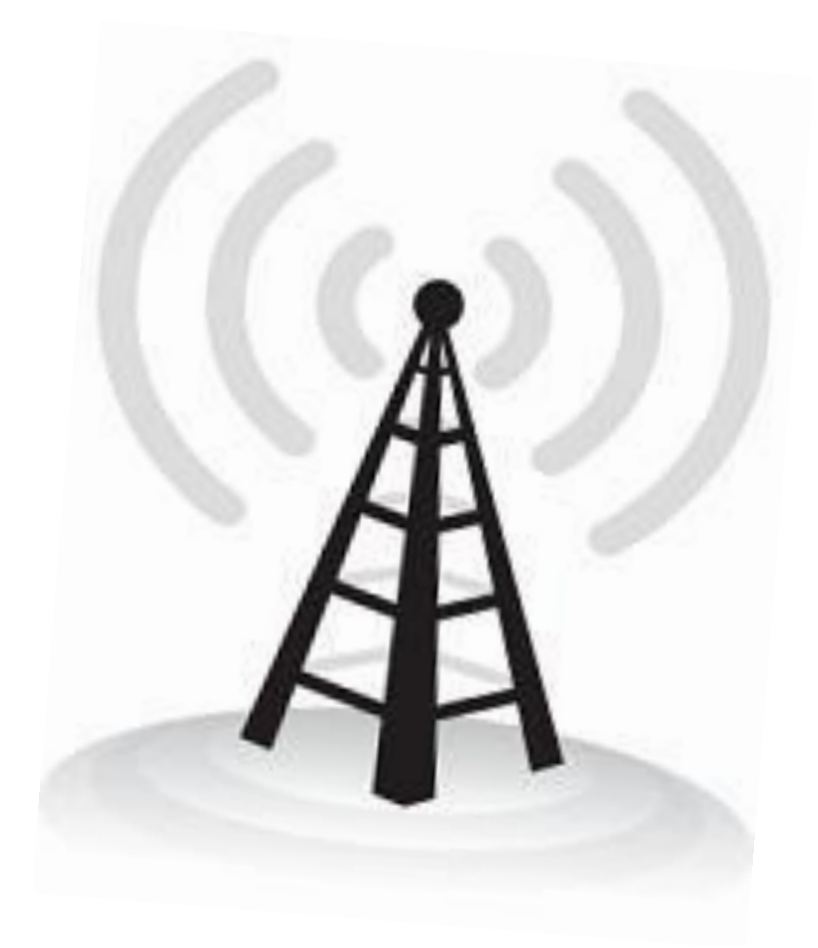

راهنمای تنظیمات Wireless تاریخ تنظیم : مهر ماه ۱۳۸۹ گروه شرکتهای شاتل

فهرست مطالب

تنظيمات WIRELESS

تنظیمات وایرلس در ویندوزXP

تنظیمات وایرلس در ویندوز VISTA

تنظيمات وايرلس ويندوز ۲ (SEVEN)

راهنمای تنظیمات REALTEK USB WIRELESS LAN UTILITY

راهنمای تنظیمات ZyXEL G-۲۰۲ WIRELESSADAPTER UTILITY

راهنمای تنظیمات وایرلس لپتاپDELL

راهنمای تنظیمات وایرلس-۱۱۰-DLINK WIRELESS GDWA

راهنمای وایرلس-۸۳۱۰ PLANET WL

قطعی پی در پی وایرلس

فعال كردن وايرلس ويندوز

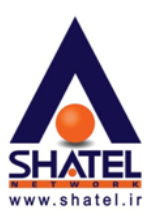

#### الله تنظيمات وايرلس

در صورت داشتن DSL CPE وایرلس و کارت شبکه وایرلس بر روی کامپیوتر میتوان به صورت وایرلس با DSL CPE ارتباط برقرار کرده و از اینترنت استفاده نمود. کارت شبکه وایرلس معمولا به صورت Default بر روی اکثر Laptop ها موجود میباشد اما در کامپیوترهای PC نیاز به نصب کارت شبکه وایرلس بر روی سیستم است.

این کارت شبکه می واند در داخل Case قرار گرفته و یا از طریق پورت USB به کامپیوتر مورد نظر متصل شود.

در صورت نصب صحیح درایور کارت شبکه وایرلس در Network Connection یک کانکشن به نام Wireless Metwork Connection ساخته می شود.

در صورتی که کارت شبکه وایرلس دارای برنامه خاص خود باشد شما به صورت Default نمی توانید از برنامه ویندوز برای کانکت شدن به وایرلس استفاده فرمایید و باید از طریق برنامه وایرلس تنظیمات متصل شدن به شبکه Wireless را انجام دهید.( این برنامه در منوی Start و در قسمت All Programs با نام Wireless مشخص شده است).برای آشنایی با مراحل اتصال از طریق برنامه خاص وایرلس، می توانید به راهنمای برنامه وایرلس که در هنگام خرید کارت شبکه وایرلس به شما داده شده است مراجعه فرمایید .

در بعضی از مواقع در ویندوز XP شما می توانید با انجام یک تنظیم بر روی کارت شبکه وایرلس خود ، سیستم را به حالتی تنظیم نمایید که از برنامه Default ویندوز برای اتصال به شبکه وایرلس استفاده نماید.

برای آشنایی با مراحل انجام آن به قسمت <sup>۳</sup> فعال کردن وایرلس ویندوز<sup>۳</sup> مراجعه بفرمایید.

در صورتی که از Laptop استفاده می کنید در ابتدا از روشن بودن دکمه وایرلس خود مطمئن شوید. دکمه ON/OFF در صورتی که از کلیدهای روی Keyboard و یا بر روی خود Laptop بوده و با ترکیب کلید Fn و یکی از کلیدهای روی Serboard که با علامت وایرلس مشخص شده است می باشد.

تنظیمات وایرلس در ویندوز های مختلف به طرق مختلف انجام می شود که در ادامه به شرح هر کدام می پردازیم.

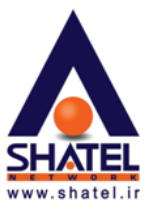

XP تنظیمات وایرلس در ویندوز

در هنگامی که Ping Modem را ندارید و ارتباط وایرلس تا DSL CPEبرقرار نیست جهت بررسی مشکل میتوانید مراحل زیر را انجام دهید:

ابتدا وارد منوی Start شده و بعد از باز کردن Control Panel گزینه Network Connection را انتخاب نمایید.

| Control Danol                  |                                         |                          |                             |                       |                               |                           |      |
|--------------------------------|-----------------------------------------|--------------------------|-----------------------------|-----------------------|-------------------------------|---------------------------|------|
| File Edit View Esverites Tools | Help                                    |                          |                             |                       |                               | Ŀ                         |      |
|                                | Ūeih                                    |                          |                             |                       |                               |                           | ~    |
| 🕒 Back 👻 🕑 👻 🥬                 | iearch 😥 Folders 🔢                      | 🔹 🔞 Folder               | Sync                        |                       |                               |                           |      |
| Address 🚱 Control Panel        |                                         |                          |                             |                       |                               | *                         | 🔁 Go |
| Control Panel 🛞                | د<br>Accessibility Add Hardw<br>Options | vare Add or<br>Remov     | Administrative<br>Tools     | Automatic<br>Updates  | Date and Time                 | <b>S</b><br>Display       |      |
| See Also                       | Folder Options                          | Game<br>Controllers      | Intel(R) GMA<br>Driver      | Internet<br>Options   | 达<br>Keyboard                 | میں<br>Mail               |      |
| Help and Support               | Mouse Network                           | Phone and<br>Modem       | Power Options               | Printers and<br>Faxes | ()<br>Realtek HD<br>Sound Eff | Regional and<br>Language  |      |
|                                | Scanners and<br>Cameras                 | ed Security<br>Center    | Sounds and<br>Audio Devices | Speech                | System                        | Taskbar and<br>Start Menu |      |
|                                | User Accounts Window<br>CardSpar        | s Windows<br>ce Firewall | Wireless<br>Network Set     |                       |                               |                           |      |
|                                |                                         |                          |                             |                       |                               |                           |      |

شکل ۲ - XP Wireless

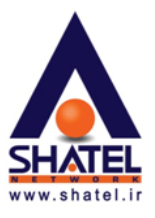

در صورت نصب صحیح کارت شبکه وایرلس در Network Connection گزینهای به نام Wireless Network Connection وجود خواهد داشت.

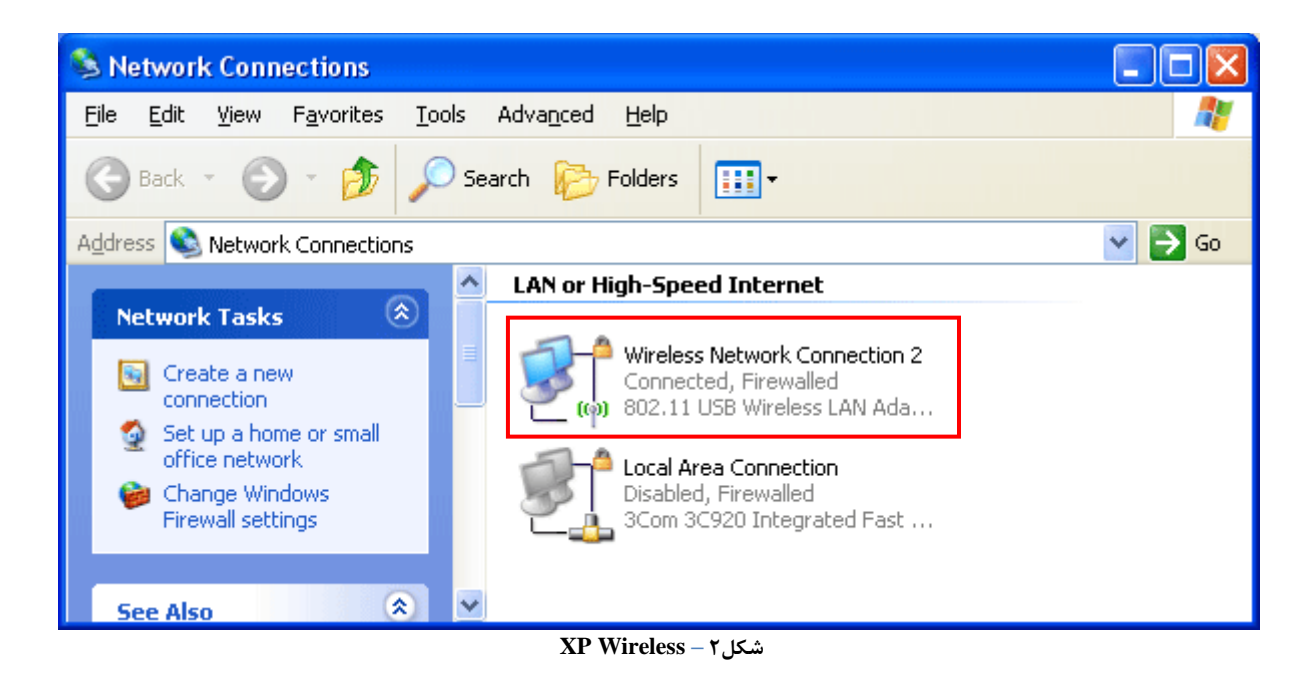

در هنگامی که کامپیوتر شما به هیچ شبکه وایرلسی متصل نباشد بر روی WirelessNetworkConnection علامت ضربدر وجود دارد.

۰ ٤GL٣٩/۰۱

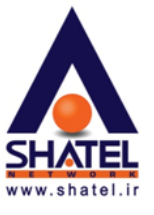

برای کانکت شدن به وایرلس در ابتدا این نکته را یادآور می شویم که بهتر است که در تنظیمات Internet Protocol این مورد می توانید Obtain در کارت شبکه IP خاصی ست نشده و تنظیمات IP به صورت Obtain باشد. برای چک کردن این مورد می توانید روی TCP/IP در کارت شبکه Internet Protocol را انتخاب نمایید. با دوبار کلیک بر روی گزینه IP می شوید.

| 🕹 Wireless Network Connection Properties 👘 🛛 🔀                                                                                                    |
|----------------------------------------------------------------------------------------------------|
| General Wireless Networks Advanced                                                                                                    |
| Connect using:                                                                                                    |
| PLANET WL-AT1.                                                                                                    |
| This connection uses the following items:                                                                                                    |
| ✓       QoS Packet Scheduler         ✓       Image: WPA Security Protocol (IEEE A+Y, 1x) v1,0,1,70         ✓       Internet Protocol (TCP/IP)                                    |
|                                                                                                    |
| Install Uninstall Properties                                                                                                    |
| Description<br>Transmission Control Protocol/Internet Protocol. The default<br>wide area network protocol that provides communication<br>across diverse interconnected networks. |
| <ul> <li>Show icon in notification area when connected</li> <li>Notify me when this connection has limited or no connectivity</li> </ul>                                         |
| OK Cancel                                                                                                    |

شکل ۲ - XP Wireless

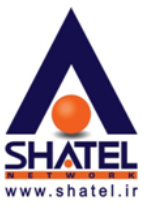

در این قسمت گزینه Obtain an IP address automatically را انتخابنمایید.

| eneral 👌                              | Iternate Configura                                                 | ation                           |                         |                     |                      |                    |
|---------------------------------------|--------------------------------------------------------------------|---------------------------------|-------------------------|---------------------|----------------------|--------------------|
| You can g<br>this capat<br>the approp | get IP settings ass<br>vility. Otherwise, y<br>priate IP settings. | igned automat<br>ou need to ask | ically if yo<br>your ne | our neti<br>twork a | vork suj<br>dministr | oports<br>ator for |
| ⊙ <u>O</u> bta                        | in an IP address                                                   | automatically                   | -                       |                     |                      |                    |
| O U <u>s</u> e                        | the following IP a                                                 | ddress:                         |                         |                     |                      |                    |
| IP addr                               | ess:                                                               |                                 | 1                       |                     |                      | ]                  |
| Sybnet                                | mask:                                                              |                                 | đi.                     | 10                  | to                   |                    |
| <u>D</u> efault                       | gateway:                                                           |                                 | - 2                     | 6                   | -20                  |                    |
| ⊙ O <u>b</u> ta                       | in DNS server ad                                                   | dress automati                  | cally ┥                 | _                   |                      |                    |
| OUse                                  | the following DNS                                                  | server addres                   | ses: —                  |                     |                      |                    |
| Preferre                              | ed DNS server:                                                     |                                 | -                       |                     | 10                   | ]                  |
| Alterna                               | te DNS server:                                                     |                                 |                         |                     |                      |                    |
|                                       |                                                                    |                                 |                         | (                   | Ad <u>v</u> a        | nced               |
|                                       |                                                                    |                                 | _                       |                     |                      |                    |

شکل۴- XP Wireless

یاد آور می شویم که این مورد در صورتی است که DHCP مربوط به DSL CPE فعال باشد که در اکثر DSL CPE ها به صورت Default همین طور است. در غیر این صورت شما باید در این قسمت IP های مورد نیاز را تنظیم بفرمایید.

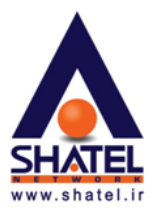

در مرحله بعد با Right Click بر روی Wireless Network Connection و انتخاب Properties وارد قسمت،Wireless Network شده و در صورتی که در قسمت Preferred Network نام شبکه وایرلسی ثبت شده است با انتخاب گزینه Remove آن را Remove بفرمایید(این کار باعث می شود که تنظیماتی که پیش از این در نوع کانکت شدن به شبکه وایرلس ست شده است(از جمله نوع Security و Password وایرلس) پاک شده و امکان تنظیم مجدد آن فراهم شود.)

در صورتی که بر روی سیستم شما نرم افزار اتصال به شبکه وایرلس نصب شده باشد قسمت Wireless Network در Properties کارت شبکه شما وجود ندارد و شما می بایست برای این کار به نرم افزار اتصال به شبکه وایرلس خود مراجعه بفرمایید.

| 🕹 Wireless Network Connection Properties 🛛 🛛 🛛 🔀                                                                                    |
|----------------------------------------------------------------------------------------------------|
| General Wireless Networks Advanced                                                                                                  |
| Use Windows to configure my wireless network settings                                                                               |
| Available networks:                                                                                                    |
| To connect to, disconnect from, or find out more information<br>about wireless networks in range, click the button below.           |
| View Wireless Networks                                                                                                    |
| Preferred networks:<br>Automatically connect to available networks in the order listed<br>below:<br>Shatel (Automatic)<br>Move gown |
| <u>A</u> dd <u>Remove</u> <u>Properties</u><br>Learn about <u>setting up wireless network</u> <u>Advanced</u>                       |
| OK Cancel                                                                                                    |

#### شکل۵ - XP Wireless

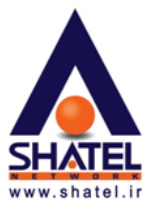

همچنین در این قسمت میتوان بعد از انتخاب نام وایرلس و انتخاب دکمه Properties وارد تنظیمات شبکه وایرلس شده و در صورتیکه نیاز به تعویض تنظیم خاصی باشد آن را در این قسمت تغییر داد.

گزینه Network Authentication در واقع نوع Security وایرلس و Password ، Network key لازم جهت برقراری ارتباط وایرلس میباشد.

| 5                    | Shatel prop          | erties                                         |                                      | ? 🔀    |  |  |  |  |
|----------------------|----------------------|------------------------------------------------|--------------------------------------|--------|--|--|--|--|
|                      | Association          | Authentication                                 | Connection                           |        |  |  |  |  |
| Network name (SSID): |                      | ame (SSID):                                    | Shatel                               |        |  |  |  |  |
|                      | Conn                 | ect even if this n                             | network is not broadcasting          |        |  |  |  |  |
|                      | Wireless             | network key                                    |                                      | i      |  |  |  |  |
|                      | This netv            | vork requires a ke                             | ey for the following:                |        |  |  |  |  |
|                      | Network              | Authentication:                                | WPA-PSK                              | ~      |  |  |  |  |
|                      | <u>D</u> ata end     | cryption:                                      | TKIP                                 | ~      |  |  |  |  |
|                      | Network              | <u>k</u> ey:                                   | ••••••                               | •      |  |  |  |  |
|                      | Confirm network key: |                                                | *****                                |        |  |  |  |  |
|                      | Key inde;            | y (advanced):                                  | 1                                    |        |  |  |  |  |
|                      | The k                | ey is provided fo                              | me automatically                     |        |  |  |  |  |
|                      | This is a access     | a <u>c</u> omputer-to-cor<br>points are not us | nputer (ad hoc) network; wirel<br>ed | ess    |  |  |  |  |
|                      |                      |                                                | ОК                                   | Cancel |  |  |  |  |

شكل 7- XP Wireless

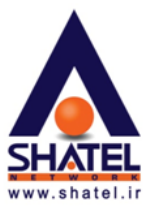

بعد از انجام این کار تنظیمات را OK کرده و مجدد روی Wireless Network Connection کلیک راست کرده و گزینه View Available Network را انتخاب کنید.

| Wireless Netwo             | ork Connection                   |
|----------------------------|----------------------------------|
| 📺 (ရာ) <u>802.11 USB W</u> | Disable                          |
|                            | View Available Wireless Networks |
|                            | Status                           |
|                            | Repair                           |
|                            | Bridge Connections               |
|                            | Create Shortcut                  |
|                            | Delete                           |
|                            | Rename                           |
|                            | Properties                       |

شکل XP Wireless -۷

SHATEL www.shatel.ir

راهنمای تنظیمات Wireless

در این قسمت نام شبکههای وایرلس(SSID)را که در محدوده اطراف DSL CPEقرار دارند و Detect می شوند را مشاهده می کنیم. در صورتی که ارتباط وایرلس برقرار نباشد با کلیک بر روی نام شبکه وایرلس مورد نظر در قسمت پایین صفحه گزینه Connect نشان داده می شود. با انتخاب کانکت می توانید به شبکه وایرلس مربوطه کانکت شوید.

| <sup>0</sup> 1 <sup>0</sup> Wireless Network Connect                                                        | ion 🔀                                                                                                    |
|----------------------------------------------------------------------------------------------------|----------------------------------------------------------------------------------------------------|
| Network Tasks                                                                                               | Choose a wireless network                                                                                     |
| 🛃 Refresh network list                                                                                      | Click an item in the list below to connect to a <u>w</u> ireless network in range or to get more information. |
| Set up a wireless network for a home or small office                                                        | Shatel     Connected 🔆                                                                                        |
| Related Tasks                                                                                               | You are currently connected to this network. To disconnect from this network, click Disconnect.               |
| <ul> <li>Learn about wireless<br/>networking</li> <li>Change the order of<br/>preferred networks</li> </ul> |                                                                                                    |
| Ghange advanced settings                                                                                    |                                                                                                    |
|                                                                                                    |                                                                                                    |
|                                                                                                    |                                                                                                    |
|                                                                                                    | Disconnect                                                                                                    |

شکل۸- XP Wireless

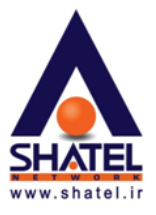

در صورتی که در تنظیمات وایرلس Password ست شده باشد در این لحظه آنرا درخواست می کند که پس از وارد کردن Passwordگزینه Connect را انتخاب می کنیم. ( این پسوورد یک بار در Network key و یک با در Confirm Network key وارد خواهد شد)

**توجه فرمایید** که پسورد لازم برای کانکت شدن به وایرلس در کنسول DSL CPE ست شده است.

| Wireless Network Conn                                                                                                    | ection 🔀                              |  |  |  |  |  |
|----------------------------------------------------------------------------------------------------|---------------------------------------|--|--|--|--|--|
| The network 'ZyXEL' requires a network key (also called a WEP key or WPA key). A network<br>key helps prevent unknown intruders from connecting to this network. |                                       |  |  |  |  |  |
| Type the key, and then click                                                                                                    | Type the key, and then click Connect. |  |  |  |  |  |
| Network <u>k</u> ey:                                                                                                    |                                       |  |  |  |  |  |
| Confirm network key:                                                                                                    |                                       |  |  |  |  |  |
|                                                                                                    | <u>Connect</u> Cancel                 |  |  |  |  |  |

شکل۹- وارد کردن Password وایرلس

در صورتی که با ورود به صفحه View Available Wireless Network هیچ شبکه وایرلسی Detect نمی شود ممکن است یکی از موارد زیر اتفاق افتاده باشد:

- دكمه وايرلس Laptop خاموش مىباشد.
- ۲- سیستم از برنامه خاصی برای کانکت شدن به وایرلس استفاده می کند (این برنامه در منوی Start و در قسمت All و در قسمت Programs
   ۲- سیستم از برنامه خاصی برنامه خاص وایرلس، استایی با مراحل اتصال از طریق برنامه خاص وایرلس، می توانید به راهنمای برنامه وایرلس که در هنگام خرید کارت شبکه وایرلس به شما داده شده است مراجعه فرمایید.
- ۳- وایرلس DSL CPE غیر فعال می باشد (که در این صورت باید به کنسول DSL CPE مراجعه کرده و از Enable بودن تنظیمات وایرلس مطمئن شوید. این کار را می توانید با استفاده از راهنمای مودم انجام دهید.)
  - ٤- فاصله سیستم شما از DSL CPE زیاد می باشد.
- <sup>0</sup>- نام شبکه وایرلس(SSID) به صورت Hidden (مخفی) Set شده است. در این صورت بدون داشتن نام و مشخصات و ایرلس نمی توانید به آن کانکت شوید.

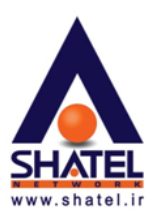

در صورتی که با Refresh کردن در منوی View Available Network هیچ اتفاقی نمی افتد و تلاشی برای Search مورتی که با صورت نمی پذیرد احتمال دو گزینه ۱ و ۲ و در صورتی که با Refresh کردن سعی بر پیدا کردن وایرلس می کند ولی وایرلسی پیدا نمیشود و یا وایرلس های دیگری به غیر از وایرلس شما را پیدا می کند احتمال گزینه ۳ و ۴ و ۵ بیشتر می باشد.

در صورتی که بعد از شناسایی کردن شبکه وایرلس باز هم امکان کانکت شدن به وایرلس وجود نداشت :

- ۱- ممکن است پسوورد وارد شده اشتباه باشد ( پسوورد صحیح را می توانید در کنسول مودم خود با استفاده از راهنمای آن چک بفرمایید.)
- Support انتخاب شده در کنسول مودم توسط کارت شبکه وایرلس Wireless Security نشود. ممکن است نوع Wireless Security مودم را در حالت No Security انتخاب کرده و وایرلس را کانکت کرد. در صورتی که مورد بدون مشکل انجام شد و توانستیم به شبکه وایرلس کانکت شویم انواع دیگری از Security را بر روی مودم انتخاب کرده و تست می کنیم. این مورد را می توانید با استفاده از راهنمای مودم انجام دهید.)
- ۳- ممکن است که وایرلس مودم شما مشکل پیدا کرده باشد.(در این صورت میتوان با تست یک Device دیگر که میتواند
   به شبکه وایرلس Connect شود (به مانند موبایل) برای تست شبکه وایرلس استفاده کرد). در صورتی که آنDevice نیز نتوانست به شبکه شما کانکت شود ، یک بار مودم را ریست و مجدد کانفیگ نمایید.
- ۴- کارت شبکه سیستم شما مشکل پیدا کرده است. (برای تست این مورد می توان سیستم را در شبکه دیگری برده و به وایرلس آن شبکه کانکت کرد). در صورتی که سیستم در شبکههای وایرلس دیگر نیز دارای مشکل بود کارت شبکه وایرلس سیستم را Remove و مجدد نصب کنید.

به این نکته توجه فرمایید که در صورتی که Password لازم برای اتصال به وایرلس را چندین بار اشتباه وارد کنید در ظاهر به وایرلس کانکت می شوید اما در واقع اتصال درست برقرار نشده و در هنگام Ping کردن DSL CPE به شما پیغام Request timed out نشان داده می شود.

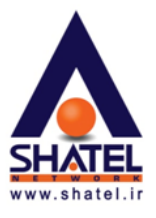

#### ۷ista تنظیمات وایرلس در ویندوز

در هنگامی که Ping Modem را ندارید و ارتباط وایرلس تا DSL CPEبرقرار نیست جهت بررسی مشکل میتوانید مراحل زیر را انجام دهید:

ابتدا وارد منوی Start شده و بعد از باز کردن Control Panel گزینه Network and Sharing Center را انتخاب نمایید.

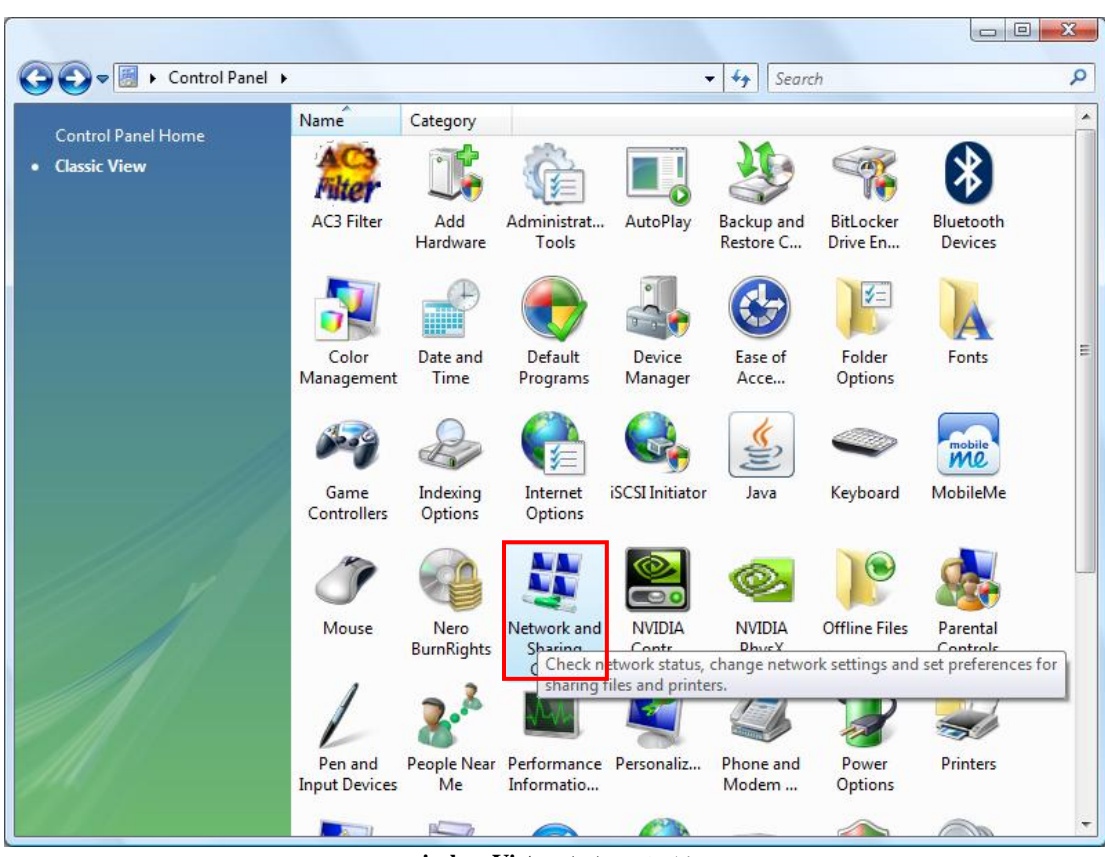

شكل١٠ - تنظيمات wireless Vista

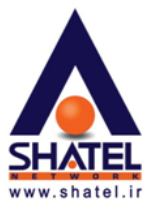

در منوی سمت چپ صفحه Network and Sharing center با انتخاب گزینه Manage Network Connection می توانید به صفحه تنظیمات کارت شبکههای سیستم وارد شوید.

| Control Panel +                                              | Network and Sharing Center                            | ✓ 4 Search                                             | م                       | 2 |
|--------------------------------------------------------------|-------------------------------------------------------|--------------------------------------------------------|-------------------------|---|
| Tasks<br>View computers and devices                          | Network and Sharing Ce                                | enter                                                  | <ul> <li>Ø</li> </ul>   |   |
| Connect to a network                                         |                                                       |                                                        | View full map           |   |
| Manage wireless networks                                     |                                                       | 🌗                                                      | -                       |   |
| Set up a connection or network<br>Manage network connections | LAPTOP<br>(This computer)                             | Network 5                                              | Internet                |   |
| Diagnose and repair                                          | Notwork 5 (Private netwo                              | sele)                                                  | Customize               |   |
|                                                              | Access                                                | Local and Internet                                     | Customize               |   |
|                                                              | Connection                                            | Local Area Connection                                  | View status             | = |
|                                                              | For sharing and discovery match the following setting | to work properly, make sure the settings in yo<br>igs. | our firewall program    |   |
|                                                              | Sharing and Discovery                                 |                                                        |                         |   |
|                                                              | Network discovery                                     | o On                                                   | $\overline{\mathbf{v}}$ |   |
|                                                              | File sharing                                          | o On                                                   | $\overline{\mathbf{v}}$ |   |
| See also                                                     | Public folder sharing                                 | © Off                                                  | $\overline{\mathbf{v}}$ |   |
| Bluetooth Devices                                            | Printer sharing                                       | © Off                                                  | $\overline{\mathbf{v}}$ |   |
| Internet Options                                             | Password protected sharing                            | © Off                                                  | $\overline{\mathbf{v}}$ |   |
| Windows Firewall                                             | Media sharing                                         | © Off                                                  | $\odot$                 | + |

شکل۸۱۱ - Manage network connection

برای کانکت شدن به وایرلس در ابتدا این نکته را یادآور می شویم که بهتر است که در تنظیمات Internet Protocol Version ۴ (TCP/IPv۴) در کارت شبکه شما IP خاصی ست نشده باشد و تنظیمات IP به صورت Obtain باشد.

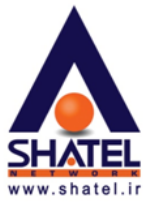

برای چک کردن این مورد می توانید بر روی Wireless Network Connection ، کلیک راست کرده و گزینه Properties را انتخاب نمایید.

با دوبار کلیک بر روی گزینه (TCP/IPv۴) Internet Protocol Version وارد صفحه تنظیمات IP می شوید.

| Local Area Connection Properties                                                                                                    |
|----------------------------------------------------------------------------------------------------|
| Networking Sharing                                                                                                    |
| Connect using:                                                                                                    |
| Realtek RTL8102E/RTL8103E Family PCI-E Fast Etherne                                                                                                    |
| Configure                                                                                                    |
| This connection uses the following items:                                                                                                    |
| 🗹 🍨 Client for Microsoft Networks                                                                                                    |
| VMware Bridge Protocol                                                                                                    |
| 🗹 🛃 QoS Packet Scheduler                                                                                                    |
| 🗹 📮 File and Printer Sharing for Microsoft Networks                                                                                                    |
| Internet Protocol Version 6 (TCP/IPv6)                                                                                                    |
| Internet Protocol Version 4 (TCP/IPv4)                                                                                                    |
| Link-Layer Topology Discovery Mapper I/O Driver                                                                                                    |
| 🗹 🛶 Link-Layer Topology Discovery Responder                                                                                                    |
| Install Uninstall Properties                                                                                                    |
| Description                                                                                                    |
| Transmission Control Protocol/Internet Protocol. The default<br>wide area network protocol that provides communication<br>across diverse interconnected networks. |
|                                                                                                    |
| OK Cancel                                                                                                    |
| ТСР/IР - \Y (С *                                                                                                    |

شکل TCP/IP - ۱۲

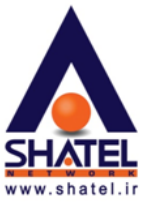

در این قسمت باید گزینه Obtain an IP address automatically انتخاب شده باشد.

|                                | Alternate Configuration                                                              | n                              |                  |                  |                      |                      |
|--------------------------------|--------------------------------------------------------------------------------------|--------------------------------|------------------|------------------|----------------------|----------------------|
| You car<br>this cap<br>for the | n get IP settings assigned<br>bability. Otherwise, you n<br>appropriate IP settings. | d automatical<br>need to ask y | ly if y<br>our r | your n<br>networ | etwork s<br>k admini | supports<br>istrator |
| <u>o</u>                       | btain an IP address autor                                                            | matically 🗲                    |                  | -                |                      |                      |
| U ©                            | e the following IP addres                                                            | ss:                            |                  |                  |                      |                      |
| <u>I</u> P a                   | ddress:                                                                              |                                | 5                |                  |                      |                      |
| Subr                           | net mask:                                                                            |                                |                  |                  |                      |                      |
| Defa                           | ult gateway:                                                                         |                                | i.               |                  | 5                    |                      |
| ()<br>()                       | otain DNS server address                                                             | s automatical                  | y I              |                  | -                    |                      |
| O Us                           | se the following DNS serv                                                            | er addresses                   | 5:               |                  |                      |                      |
| Pref                           | erred DNS server:                                                                    | 0.                             |                  |                  |                      |                      |
| <u>A</u> lter                  | nate DNS server:                                                                     |                                | • :              | 30               | 2                    |                      |
|                                | alidate settings upon exi                                                            | t                              |                  |                  | Adva                 | anced                |

شکل۱۳ - انتخاب حالت Obtain

۰٤GL۳٩/۰۱

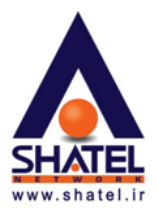

یاد آور می شویم که این مورد در صورتی می باشد که DHCP مربوط به DSL CPE فعال باشد که در اکثر DSL CPE ها به صورت Default همین طور است. در غیر این صورت شما باید در این قسمت IP های مورد نیاز را تنظیم کنید. بعد از انجام این عملیات مجدد وارد صفحه Network and sharing center شده و گزینه Manage Wireless Network.

| Control Panel 🕨                                                                                                  | Network and Sharing Center                                                                                  | ✓ <sup>4</sup> → Search                               | ٩                     |
|----------------------------------------------------------------------------------------------------|----------------------------------------------------------------------------------------------------|-------------------------------------------------------|-----------------------|
| Tasks<br>View computers and devices                                                                              | Network and Sharing Ce                                                                                      | enter                                                 | View full man         |
| Connect to a network<br>Manage wireless networks<br>Set up a connection or network<br>Manage network connections | LAPTOP<br>(This computer)                                                                                   | Network 5                                             | = O                   |
| Diagnose and repair                                                                                              | <b>Detwork 5</b> (Private netwo                                                                             | ork)                                                  | Customize             |
|                                                                                                    | Access                                                                                                    | Local and Internet                                    |                       |
|                                                                                                    | Connection                                                                                                  | Local Area Connection                                 | View status           |
|                                                                                                    | <ul> <li>For sharing and discovery<br/>match the following settin</li> <li>Sharing and Discovery</li> </ul> | to work properly, make sure the settings in y<br>igs. | your firewall program |
|                                                                                                    | Network discovery                                                                                           | o On                                                  | $\bigcirc$            |
|                                                                                                    | File sharing                                                                                                | • On                                                  |                       |
| See also                                                                                                    | Public folder sharing                                                                                       | © Off                                                 | $\overline{\odot}$    |
| Bluetooth Devices                                                                                                | Printer sharing                                                                                             | ◎ Off                                                 | $\odot$               |
| Internet Options                                                                                                 | Password protected sharing                                                                                  | ● Off                                                 | $\odot$               |
| Windows Firewall                                                                                                 | Media sharing                                                                                               | © Off                                                 | <ul> <li>•</li> </ul> |

شکل Manage wireless Network - ۱۴

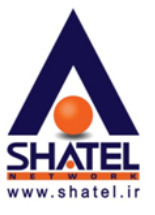

در این قسمت نام شبکههای وایرلسی که در گذشته به آن ها متصل شدهاید نشان داده خواهد شد.. در این قسمت نام شبکه وایرلس را انتخاب کرده و آن را Remove کنید (این کار باعث میشود که تنظیماتی که پیش از این در نوع کانکت شدن به شبکه وایرلس ست شده است( از جمله نوع Security و Password وایرلس) پاک شده و امکان تنظیم مجدد آن فراهم شود ).

|                                |                                                                                       |                                                   |                                 | X   |
|--------------------------------|---------------------------------------------------------------------------------------|---------------------------------------------------|---------------------------------|-----|
| GO ≤ 41 « N                    | letwork and Internet 🔸 Manage Wireless Ne                                             | tworks 👻                                          | Search Manage Wireless Networks | ٩   |
| Manage win<br>Windows tries to | eless networks that use (Wireless I<br>o connect to these networks in the order liste | Network Connection)<br>d below.                   |                                 |     |
| Add Remove                     | Adapter properties Profile types Netwo                                                | rk and Sharing Center                             |                                 | 0   |
| Networks you Ren               | nove the selected network                                                             |                                                   |                                 | - ^ |
| Shatel                         | Security: Unsecured                                                                   | Type: Any suppo                                   | orted Manually connec           | .t  |
| Shate                          | Profile name: Shatel Rat<br>Security type: Unsecured                                  | dio type: Any supported<br>Mode: Manually connect |                                 |     |

شکل1۵ - پاک کردن Cacheوایرلس

۰ ٤GL٣٩/۰۱

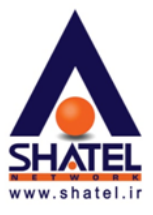

بعد از آن مجدد وارد صفحه Network and sharing center شده و گزینه Connect to a Network را انتخاب کنید.

در این قسمت نام شبکههای وایرلسی که در محدوده شما قابل دسترس میباشد را مشاهده خواهید کرد. توجه داشته باشید که در صورتی که در گذشته یک کانکشن Dial-Up در سیستم خود به وجود آورده باشید آن هم در این قسمت به شما نشان داده خواهد شد.

پس از انتخاب SSID مورد نظر بر روی Connect کلیک کرده و آن را Connect می کنیم.

| Show All  | •                        |      |
|-----------|--------------------------|------|
| access 40 | Security-enabled network | llee |
| access 20 | Security-enabled network | llee |
| access 30 | Security-enabled network | llee |

شكل ١۶ - انتخاب شبكه وايرلس

در صورتی که در تنظیمات وایرلس Password ست شده باشد در این لحظه آن را درخواست می کند که پس از وارد کردنPassword گزینه Connect را انتخاب می کنیم.

توجه فرمایید که Password لازم برای کانکت شدن به وایرلس در کنسول DSL CPE ست شده است و متفاوت با Password سرویس ADSL میباشد.

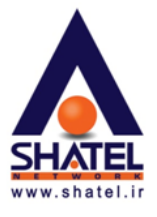

درصورتی که از Password اطلاع نداشتید می بایست به وسیله اتصال کابل به مودم وارد تنظیمات مودم شده و Password آن را از کنسول مودم انجام دهید.)

| Type the network se       | curity key or passp      | ohrase for depau     | lwireless               |
|---------------------------|--------------------------|----------------------|-------------------------|
| The person who setup the  | network can give you th  | e key or passphrase. |                         |
| Security key or passphras | E                        |                      |                         |
| ••••••                    |                          |                      |                         |
| Display characters        |                          |                      |                         |
|                           |                          |                      |                         |
|                           |                          |                      |                         |
| If you have a USE         | flash drive with network | settings for depaulw | ireless, insert it now. |

شکل۱۷ - تنظیمات وارد کردن Passwordوایرلس

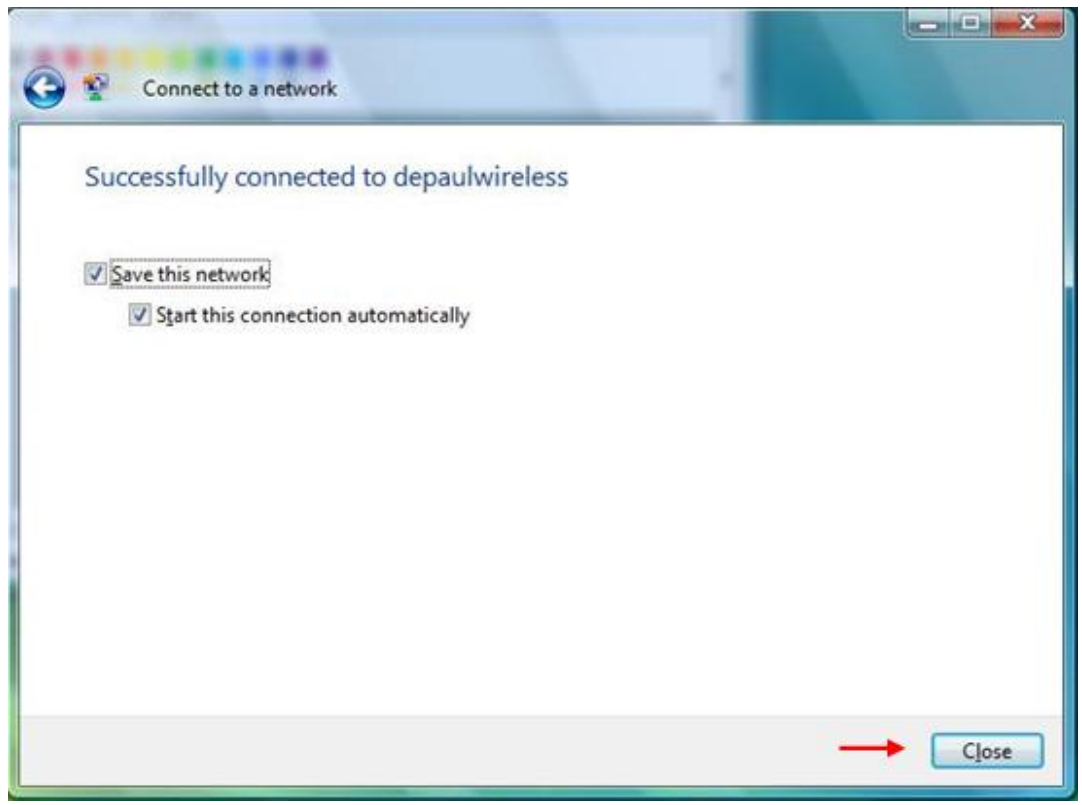

شکل ۱۸ - انتخاب گزینه Save Connection

cs@shatel.ir

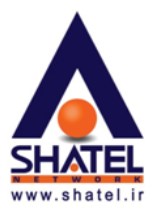

در صورتی که با ورود به صفحه View Available Wireless Network هیچ شبکه وایرلسی Detect نمی شود ممکن است یکی از موارد زیر اتفاق افتاده باشد:

- دكمه وايرلس Laptop خاموش مىباشد.
- All و در قسمت Start و در منوی کند (این برنامه در منوی Start و در قسمت Programs از برنامه در منوی Programs و در قسمت Programs با نام Wireless مشخص شده است).برای آشنایی با مراحل اتصال از طریق برنامه خاص وایرلس، میتوانید به راهنمای برنامه وایرلس که در هنگام خرید کارت شبکه وایرلس به شما داده شده است مراجعه فرمایید.
- ۳- وایرلس DSL CPE غیر فعال می باشد (که در این صورت باید به کنسول DSL CPE مراجعه کرده واز Enable بودن
   تنظیمات وایرلس مطمئن شوید. این کار را می توانید با استفاده از راهنمای مودم انجام دهید.)
  - ٤- فاصله سیستم شما از DSL CPE زیاد می باشد.
- <sup>م</sup>- نام شبکه وایرلس(SSID) به صورت Hidden (مخفی) Set شده است. در این صورت بدون داشتن نام و مشخصات و وایرلس نمی توانید به آن کانکت شوید.

در صورتی که با Refresh کردن در منوی View Available Network هیچ اتفاقی نمی افتد و تلاشی برای Search مرح صورتی که با View Available Network کردن سعی بر پیدا کردن وایرلس می کند ولی وایرلسی سورت نمی پندا نمی فرد احتمال دو گزینه ۲ و ۲ و در صورتی که با Refresh کردن سعی بر پیدا کردن وایرلس می کند ولی وایرلسی پیدا نمی فرد و یا وایرلس های دیگری به غیر از وایرلس شما را پیدا می کند احتمال گزینه ۳ و ۴ و ۵ بیشتر می باشد.

در صورتي كه بعد از شناسايي كردن شبكه وايرلس باز هم امكان كانكت شدن به وايرلس وجود نداشت :

۱- ممکن است پسوورد وارد شده اشتباه باشد ( پسوورد صحیح را می توانید در کنسول مودم خود با استفاده از راهنمای آن چک بفرمایید.)

۲- ممکن است نوع Wireless Security انتخاب شده در کنسول مودم توسط کارت شبکه وایرلس Support نشود.(برای تست این مورد می تواند نوع Security مودم را در حالت No Security انتخاب کرده و وایرلس را کانکت کرد. در صورتی که مورد بدون مشکل انجام شد و توانستیم به شبکه وایرلس کانکت شویم انواع دیگری از Security را بر روی مودم انتخاب کرده و تست می کنیم. این مورد را می توانید با استفاده از راهنمای مودم انجام دهید.)

۳- ممکن است که وایرلس مودم شما مشکل پیدا کرده باشد.(در این صورت میتوان با تست یک Device دیگر که میتواند به شبکه وایرلس استفاده کرد). در صورتی که آنDevice نیز نیز نیز شبکه وایرلس استفاده کرد). در صورتی که آنDevice نیز نتوانست به شبکه شما کانکت شود ، یک بار مودم را با استفاده از راهنمای مودم ریست و مجدد کانفیگ نمایید.

۴- کارت شبکه سیستم شما مشکل پیدا کرده است. (برای تست این مورد میتوان سیستم را در شبکه دیگری برده و به وایرلس آن شبکه کانکت کرد). در صورتی که سیستم در شبکههای وایرلس دیگر نیز دارای مشکل بود کارت شبکه وایرلس سیستم را Remove و مجدد نصب کنید.

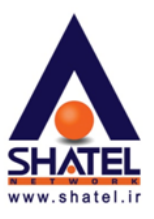

## Seven) ینظیمات وایرلس ویندوز ۷(Seven)

در هنگامی که Ping Modem را ندارید و ارتباط با وایرلس دچار اختلال شده است برای انجام مجدد تنظیمات میتوانید مراحل زیر را انجام دهید.

ابتدا وارد منوی Start شده و بعد از باز کردن Control Panel گزینه Network and Sharing Center را انتخاب نمایید.

|          |                                      |                                                                                                    |                                      |   |                               |                                                                                                    |                               | 8 |
|----------|--------------------------------------|----------------------------------------------------------------------------------------------------|--------------------------------------|---|-------------------------------|----------------------------------------------------------------------------------------------------|-------------------------------|---|
| 00       | Control Panel + All Contro           | ol Panel It                                                                                                    | tems 🕨                               |   |                               | •   <del>4</del> <del> </del>                                                                                                    | Search Control Panel          | ٩ |
| Adjus    | t your computer's settings           |                                                                                                    |                                      |   |                               |                                                                                                    | View by: Large icons 🔻        |   |
|          | Date and time                        | <b>V</b>                                                                                                    | Denant rograms                       | - | Desktop Guages                | and the second second s | Device manager                | * |
|          | Devices and Printers                 |                                                                                                    | Display                              | ٢ | Ease of Access Center         | )5                                                                                                    | Folder Options                |   |
| A        | Fonts                                |                                                                                                    | Getting Started                      | • | HomeGroup                     | R                                                                                                    | Indexing Options              |   |
| <b>1</b> | Internet Options                     | (internet in the second second | Java                                 | ۲ | Keyboard                      |                                                                                                    | Location and Other<br>Sensors |   |
| ٩        | Mail                                 | Ì                                                                                                    | Mouse                                | - | Network and Sharing<br>Center |                                                                                                    | Notification Area Icons       |   |
|          | Parental Controls                    | A.                                                                                                    | Performance Information<br>and Tools | × | Personalization               | 4                                                                                                    | Phone and Modem               |   |
| 8        | Power Options                        | ā.                                                                                                    | Programs and Features                | R | Recovery                      | P                                                                                                    | Region and Language           |   |
|          | RemoteApp and Desktop<br>Connections | 0                                                                                                    | Sound                                | Ŷ | Speech Recognition            | ۲                                                                                                    | Sync Center                   |   |
|          | System                               |                                                                                                    | Taskbar and Start Menu               |   | Troubleshooting               | 82                                                                                                    | User Accounts                 |   |
| 3        | Windows CardSpace                    | 盟                                                                                                    | Windows Defender                     | 1 | Windows Firewall              | 4                                                                                                    | Windows Mobility Center       |   |
| 2        | Windows Update                       |                                                                                                    |                                      |   |                               |                                                                                                    |                               | • |

شکل۱۹ - تنظیمات wireless Seven

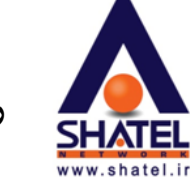

در منوی سمت چپ در Network and Sharing center با انتخاب گزینه Change Adapter Setting میتوانید به صفحه تنظیمات کارت شبکههای سیستم خود وارد شوید.

| 🔾 🗸 🐺 « Network and Inte                                                       | rnet   Network and Sharing Center                                                        | ✓ ✓ ✓ Search Control Panel                                                            |
|--------------------------------------------------------------------------------|------------------------------------------------------------------------------------------|---------------------------------------------------------------------------------------|
| Control Panel Home                                                             | View your basic network information                                                      | and set up connections                                                                |
| Manage wireless networks<br>Change adapter settings<br>Change advanced sharing | TRAJAN SNAP<br>(This computer)                                                           | See full map                                                                          |
| settings                                                                       | View your active networks                                                                | Connect or disconnect                                                                 |
|                                                                                | SNAP<br>Public network                                                                   | Access type: No Internet access<br>Connections: Wireless Network Connection<br>(SNAP) |
|                                                                                | Change your networking settings                                                          |                                                                                       |
|                                                                                | Set up a new connection or network<br>Set up a wireless, broadband, dial-up, a<br>point. | ad hoc, or VPN connection; or set up a router or access                               |
|                                                                                | 🛬 Connect to a network                                                                   |                                                                                       |
|                                                                                | Connect or reconnect to a wireless, wir                                                  | red, dial-up, or VPN network connection.                                              |
| See also<br>HomeGroup                                                          | Choose homegroup and sharing optio<br>Access files and printers located on oth           | ns<br>her network computers, or change sharing settings.                              |
| Internet Options                                                               | Troubleshoot problems                                                                    |                                                                                       |
| Windows Firewall                                                               | Diagnose and repair network problems                                                     | s, or get troubleshooting information.                                                |

شکل۲۰ - تنظیمات wireless Seven

۰٤GL۳٩/۰۱

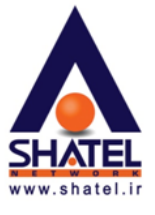

برای کانکت شدن به وایرلس در ابتدا این نکته را یادآور می شویم که بهتر است که در تنظیمات Internet Protocol باشد. Version ۴ (TCP/IPv۴) در کارت شبکه شما IP خاصی ست نشده باشد و تنظیمات IP به صورت Obtain باشد. برای چک کردن این مورد میتوانید روی Wireless Network Connection، کلیک راست کرده و گزینه Properties را انتخاب نمایید.

| Local Area Connection Properties                                                                                                    |  |  |  |  |  |
|----------------------------------------------------------------------------------------------------|--|--|--|--|--|
| Networking Sharing                                                                                                    |  |  |  |  |  |
| Connect using:                                                                                                    |  |  |  |  |  |
| Realtek RTL8102E/RTL8103E Family PCI-E Fast Etheme                                                                                                    |  |  |  |  |  |
| Configure                                                                                                    |  |  |  |  |  |
| This connection uses the following items:                                                                                                    |  |  |  |  |  |
| Client for Microsoft Networks                                                                                                    |  |  |  |  |  |
| 🗹 📮 VMware Bridge Protocol                                                                                                    |  |  |  |  |  |
| QoS Packet Scheduler                                                                                                    |  |  |  |  |  |
| 🗹 📮 File and Printer Sharing for Microsoft Networks                                                                                                    |  |  |  |  |  |
| Internet Protocol Version 6 (TCP/IPv6)                                                                                                    |  |  |  |  |  |
| ✓ Internet Protocol Version 4 (TCP/IPv4)                                                                                                    |  |  |  |  |  |
| Link-Laver Topology Discovery Mapper I/O Driver                                                                                                    |  |  |  |  |  |
| Link-Layer Topology Discovery Responder                                                                                                    |  |  |  |  |  |
| Install Uninstall Properties                                                                                                    |  |  |  |  |  |
| Description                                                                                                    |  |  |  |  |  |
| Transmission Control Protocol/Internet Protocol. The default<br>wide area network protocol that provides communication<br>across diverse interconnected networks. |  |  |  |  |  |
|                                                                                                    |  |  |  |  |  |
| OK Cancel                                                                                                    |  |  |  |  |  |
| شکل۲۰۲ TCP/IP                                                                                                    |  |  |  |  |  |

۰ ٤GL٣٩/۰۱

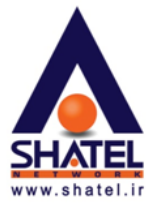

با دوبار کلیک بر روی گزینه Internet Protocol Version ۴ (TCP/IPv۴) وارد صفحه تنظیمات IP می شوید. در این قسمت گزینه Obtain an IP address automatically را انتخاب نمایید.

یاد آور می شویم که این مورد در صورتی میباشد که DHCP مربوط به DSL CPE فعال باشد ، که در اکثرDSL CPE ها به صورت Default همین طور است. در غیر این صورت شما باید در این قسمت IP های مورد نیاز را تنظیم بفرمایید.

| enerai                         | Alternate Configuration                                                                     |                              |                  |                      |                      |
|--------------------------------|---------------------------------------------------------------------------------------------|------------------------------|------------------|----------------------|----------------------|
| You car<br>this cap<br>for the | n get IP settings assigned aut<br>bability. Otherwise, you need<br>appropriate IP settings. | omatically if<br>to ask your | your n<br>networ | etwork :<br>'k admin | supports<br>istrator |
| <u>o</u>                       | otain an IP address automatic                                                               | ally                         | -                |                      |                      |
| O Us                           | e the following IP address:                                                                 |                              |                  |                      |                      |
| IP ac                          | ddress:                                                                                     |                              |                  | 2                    |                      |
| S <u>u</u> br                  | net mask:                                                                                   |                              |                  |                      |                      |
| Defa                           | ult gateway:                                                                                | 1                            | 142              | - 3                  | -                    |
| 0                              | ntain DNS server address aut                                                                | omatically                   |                  | •                    |                      |
| -O Us                          | e the following DNS server a                                                                | ddresses:                    |                  |                      |                      |
| Pref                           | erred DNS server:                                                                           | 1                            |                  |                      |                      |
| Alter                          | nate DNS server:                                                                            | •                            | 307              |                      |                      |
| V                              | aļidate settings upon exit                                                                  |                              |                  | Adv                  | anced                |

شکل۲۲ - تنظیمات wireless Seven

۰ ٤GL٣٩/۰۱

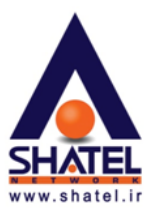

بعد از انجام این عملیات مجدد وارد صفحه Network and sharing center شده و گزینه Manage Wireless Networksرا انتخاب نمایید.

| 🔾 🗸 🐺 « Network and Inte                                                       | rnet   Network and Sharing Center                                                    | ✓ Search Control Panel                                                                  |
|--------------------------------------------------------------------------------|--------------------------------------------------------------------------------------|-----------------------------------------------------------------------------------------|
| Control Panel Home                                                             | View your basic network informati                                                    | on and set up connections                                                               |
| Manage wireless networks<br>Change adapter settings<br>Change advanced sharing | TRAJAN SN<br>(This computer)                                                         | See full map<br>VAP Internet                                                            |
| settings                                                                       | View your active networks                                                            | Connect or disconnect                                                                   |
|                                                                                | SNAP<br>Public network                                                               | Access type: No Internet access<br>Connections: M Wireless Network Connection<br>(SNAP) |
|                                                                                | Change your networking settings                                                      |                                                                                         |
|                                                                                | Set up a new connection or network<br>Set up a wireless, broadband, dial-u<br>point. | k<br>ıp, ad hoc, or VPN connection; or set up a router or access                        |
|                                                                                | Connect to a network                                                                 |                                                                                         |
|                                                                                | Connect or reconnect to a wireless,                                                  | wired, dial-up, or VPN network connection.                                              |
| See also<br>HomeGroup                                                          | Choose homegroup and sharing op<br>Access files and printers located on              | otions<br>other network computers, or change sharing settings.                          |
| Internet Options                                                               | Troubleshoot problems                                                                |                                                                                         |
| Windows Firewall                                                               | Diagnose and repair network proble                                                   | ems, or get troubleshooting information.                                                |

شکل۲۳ - تنظیمات Wireless Seven

۰٤GL۳٩/۰۱

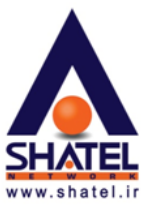

در این قسمت نام شبکههای وایرلسی که شما در گذشته به آن ها متصل شدهاید نشان داده می شود. با انتخاب گزینه Remove آن را Remove بفرمایید. این کار باعث می شود که تنظیماتی که پیش از این در نوع کانکت شدن به شبکه وایرلس ست شده است( از جمله نوع Security و Password وایرلس) پاک شده و امکان تنظیم مجدد آن فراهم شود.

راهنمای تنظیمات Wireless

|                                 |                                                                                   |                                      |                                 | x   |
|---------------------------------|-----------------------------------------------------------------------------------|--------------------------------------|---------------------------------|-----|
| C→ M « N                        | letwork and Internet 🔸 Manage Wireless                                            | Networks 👻                           | Search Manage Wireless Networks | ٩   |
| Manage wire<br>Windows tries to | eless networks that use (Wireless<br>o connect to these networks in the order lis | s Network Connection)<br>sted below. |                                 |     |
| Add Remove                      | Adapter properties Profile types Net                                              | work and Sharing Center              |                                 | 0   |
| Networks you Rem                | nove the selected network                                                         |                                      |                                 | - ^ |
| Shatel                          | Security: Unsecured                                                               | Type: Any suppo                      | orted Manually connect          |     |
|                                 |                                                                                   |                                      |                                 |     |
|                                 |                                                                                   |                                      |                                 |     |
|                                 |                                                                                   |                                      |                                 |     |
|                                 |                                                                                   |                                      |                                 |     |
|                                 |                                                                                   |                                      |                                 |     |
|                                 |                                                                                   |                                      |                                 |     |
|                                 |                                                                                   |                                      |                                 |     |
|                                 |                                                                                   |                                      |                                 |     |
|                                 |                                                                                   |                                      |                                 |     |
|                                 |                                                                                   |                                      |                                 |     |
|                                 |                                                                                   |                                      |                                 |     |
| Shatel                          | Profile name: Shatel                                                              | Radio type: Any supported            |                                 |     |
|                                 | Security type: Unsecured                                                          | Mode: Manually connect               |                                 |     |

شکل۲۴ - تنظیمات ۲۴

۰ ٤GL٣٩/۰۱

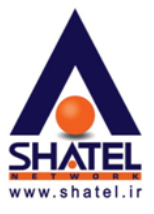

بعد از این کار در منوی سمت چپ در Network and Sharing center با انتخاب گزینه Change Adapter می توانید به صفحه تنظیمات کارت شبکههای سیستم خود وارد شوید.

با وارد شدن به این صفحه با راست کلیک بر روی گزینه Wireless Network Connection و انتخاب گزینه Connect/Disconnect و

| 00    | 🕼 🕨 Contr                                   | ol Panel 🕨 Network | Connection | s 🗸 😽 Searci                        | h     |      | <mark>کی</mark> ۵ |
|-------|---------------------------------------------|--------------------|------------|-------------------------------------|-------|------|-------------------|
| Urgan | ize 🔻 📲 Vie                                 | ews 👻 🎦 Conne      | ct To      | )isable this network device         | ».    |      | 0                 |
| Name  | Status                                      | Device Name        | Connectiv  | vity Network Category               | Owner | Туре | »                 |
|       | Local Area Con<br>Disabled<br>Broadcom 440x | nection            |            | bisable                             |       |      |                   |
|       |                                             |                    | 1          | Status<br>Diagnose                  |       |      |                   |
|       |                                             |                    |            | Bridge Connections                  |       |      |                   |
|       |                                             |                    |            | Create Shortcut<br>Delete<br>Rename |       |      |                   |
|       |                                             |                    |            | Properties                          |       |      |                   |

شکل۲۵ - تنظیمات Wireless Seven

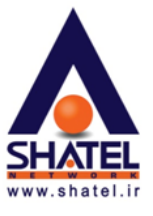

در این قسمت نام وایرلسهایی که در محدوده شما قابل دسترس میباشد نشان داده میشود و شما میتوانید با انتخاب وایرلس خود به آن کانکت شوید. در صورتیکه Password خاصی برای وایرلس خود ست کرده باشید در این لحظه از شما پسوردتان را سوال میکند و شما باید پسوورد خود را در این قسمت وارد نموده و گزینه کانکت را انتخاب نمایید.

| Currently connected to:<br>Network<br>Internet access | 47 |
|-------------------------------------------------------|----|
| Dial-up and VPN                                       | ^  |
| Shatel                                                | •  |
| Open Network and Sharing Center                       |    |

شکل۲۶ - تنظیمات wireless Seven

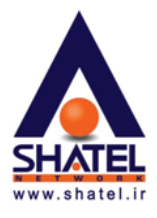

در صورتی که با ورود به صفحه View Available Wireless Network هیچ شبکه وایرلسی Detect نمی شود ممکن است یکی از موارد زیر اتفاق افتاده باشد: ۲- دکمه وایرلس Laptop خاموش می باشد. ۲- سیستم از برنامه خاصی برای کانکت شدن به وایرلس استفاده می کند (این برنامه در منوی Start و در قسمت All ۲- سیستم از برنامه خاصی برای کانکت شدن به وایرلس استفاده می کند (این برنامه در منوی trat و در قسمت All راهنمای برنامه وایرلس که در هنگام خرید کارت شبکه وایرلس به شما داده شده است مراجعه فرمایید. ۳- وایرلس مطمئن شوید. این کار تر می توانید به کنسول DSL CPE مراجعه کرده واز Enable بودن تنظیمات وایرلس مطمئن شوید. این کار را می توانید با استفاده از راهنمای مودم انجام دهید.) ۲- فاصله سیستم شما از SSL CPE زیاد می باشد.

وايرلس نمىتوانيد به آن كانكت شويد.

در صورتی که با Refresh کردن در منوی View Available Network هیچ اتفاقی نمی افتد و تلاشی برای Search مورتی که با صورت نمی پذیرد احتمال دو گزینه ۱ و ۲ و در صورتی که با Refresh کردن سعی بر پیدا کردن وایرلس می کند ولی وایرلسی پیدا نمیشود و یا وایرلس های دیگری به غیر از وایرلس شما را پیدا می کند احتمال گزینه ۳ و ۴ و ۵ بیشتر می باشد.

در صورتي كه بعد از شناسايي كردن شبكه وايرلس باز هم امكان كانكت شدن به وايرلس وجود نداشت :

۱- ممکن است پسوورد وارد شده اشتباه باشد ( پسوورد صحیح را می توانید در کنسول مودم خود با استفاده از راهنمای آن چک بفرمایید.)

۲- ممکن است نوع Wireless Security انتخاب شده در کنسول مودم توسط کارت شبکه وایرلس Support نشود.(برای تست این مورد می تواند نوع Security مودم را در حالت No Security انتخاب کرده و وایرلس را کانکت کرد. در صورتی که مورد بدون مشکل انجام شد و توانستیم به شبکه وایرلس کانکت شویم انواع دیگری از Security را بر روی مودم انتخاب کرده و تست می کنیم. این مورد را می توانید با استفاده از راهنمای مودم انجام دهید.)

۳- ممکن است که وایرلس مودم شما مشکل پیدا کرده باشد.(در این صورت میتوان با تست یک Device دیگر که میتواند به شبکه وایرلس Connect شود (به مانند موبایل) برای تست شبکه وایرلس استفاده کرد). در صورتی که آنDevice نیز نتوانست به شبکه شما کانکت شود ، یک بار مودم را با استفاده از راهنمای مودم ریست و مجدد کانفیگ نمایید.

۴- کارت شبکه سیستم شما مشکل پیدا کرده است. (برای تست این مورد میتوان سیستم را در شبکه دیگری برده و به وایرلس آن شبکه کانکت کرد). در صورتیکه سیستم در شبکههای وایرلس دیگر نیز دارای مشکل بود کارت شبکه وایرلس سیستم را Remove و مجدد نصب کنید.

۰٤GL۳٩/۰۱

cs@shatel.ir

۲٩

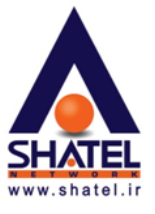

### REALTEK USB Wireless LAN Utility راهنمای تنظیمات

در صورتی که از کارت شبکه بی سیم Billion که به صورت Wireless USB Adapter است استفاده می کنید ابتدا باید این کارت شبکه را به صورت صحیح بر روی سیستم خود نصب نمایید.

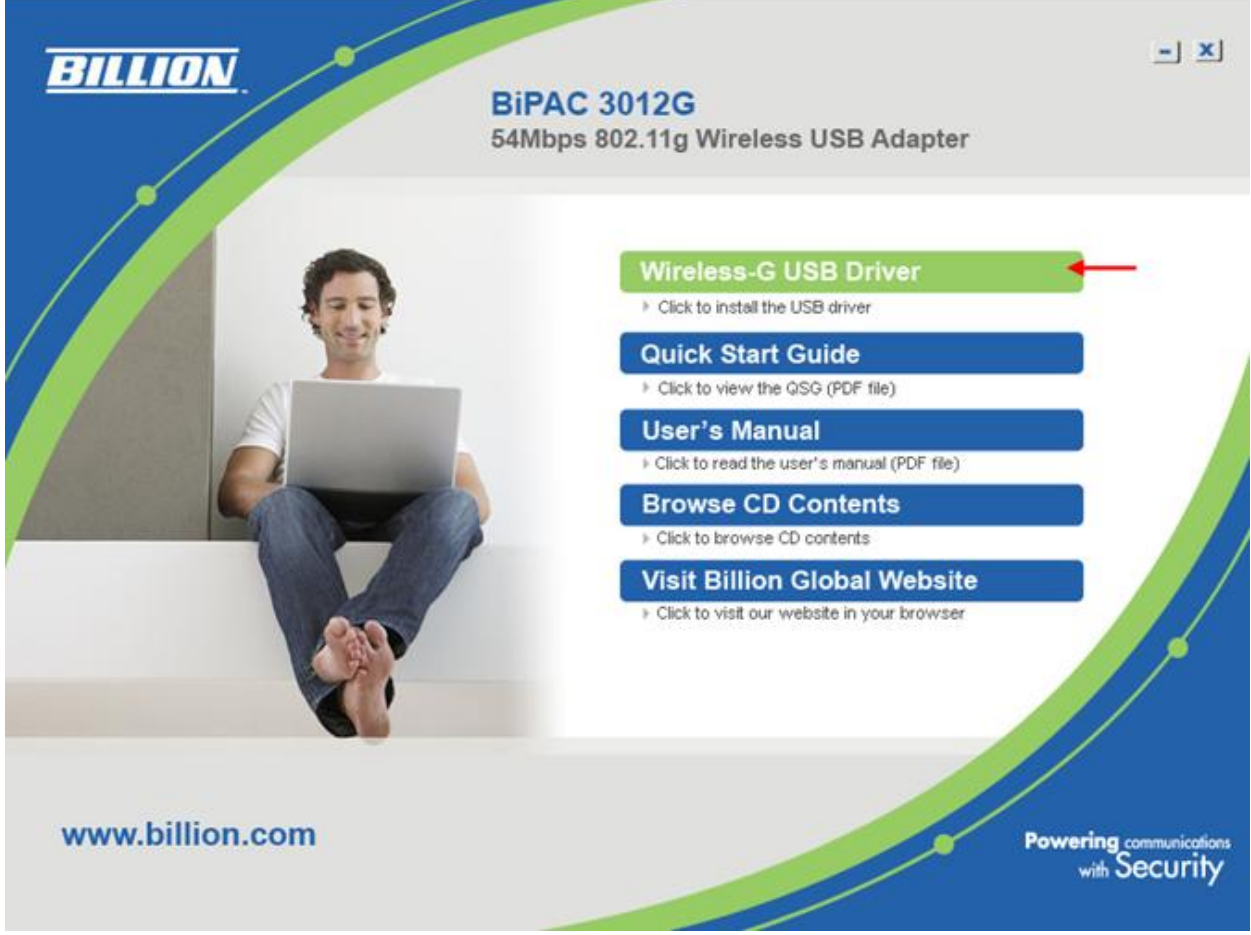

شکل۲۷- تنظیمات USB Wireless Billion

طریقه نصب درایور کارت شبکه وایرلس Billion در CD درایور آن موجود میباشد و دارای نصبی ساده و آسان است. شما میتوانید با انتخاب گزینه Wireless-G USB Driver این کارت شبکه را بر روی سیستم خود نصب نمایید.

cs@shatel.ir

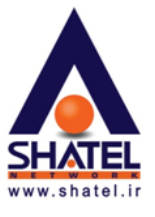

بعد از نصب درایور کارت شبکه وایرلس بر روی کامپیوتر، در قسمت All programs برنامهای با نام REALTEK USB ویندوز برای کانکت Wireless LAN Utility اضافه خواهد شد که در این صورت شما دیگر نمی توانید از برنامه Default ویندوز برای کانکت شدن به وایرلس استفاده کرده و حتما لازم است که از طریق این برنامه اقدام نمایید.

| REALTEK USB Wireless L                         | AN Utility                                                                                                    |       |
|------------------------------------------------|----------------------------------------------------------------------------------------------------|-------|
| Refresh( <u>R</u> ) Set Wizard( <u>S</u> ) Mod | le(M) View(V) About( <u>A</u> )                                                                                                    |       |
| Refresh(R) Set Wizard(S) Mod                   | e(M)       View(Y)       About(A)         General       Profile       Available Network       Advanced       Status       Statistics       Easy Config         Status:       Not Associated       Throughput:         Speed:       N/A       Type:       Infrastructure         Encryption:       N/A       SSID:         Signal Strength: |       |
| <                                              | ReNew IP                                                                                                    |       |
| Show Tray Icon                                 | ,<br>Disable Adapter                                                                                                    | Close |
| Radio Off                                      | Windows Zero Config                                                                                                    |       |
| Ready                                          |                                                                                                    | NUM   |

شکل۲۸- تنظیمات USB Wireless Billion

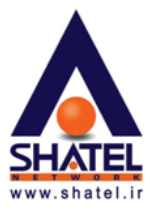

بعد از باز کردن برنامه وایرلس در صورتیکه شما به شبکه وایرلس تان به صورت صحیح کانکت شده باشید در قسمت General تنظیمات و IP و مقدار سیگنال وایرلسی که به آن کانکت هستید نشان داده میشود.

برای کانکت شدن به وایرلس باید وارد قسمت Available Network شوید. در این قسمت با انتخاب دکمه Refresh مرای کانکت شدن به وایرلس هایی که در محدوده شما قابل دسترس میباشند به شما نشان داده خواهد شد.

| REALTEK USB Wireless           | LAN Utility                                                                                   |
|--------------------------------|-----------------------------------------------------------------------------------------------|
| Refresh(R) Set Wizard(S) Mo    | de(M) View(V) About(A)                                                                        |
| MyComputer Realtek RTL8187 Wir | General Profile Available Network Advanced Status Statistics Easy Config Available Network(s) |
|                                | SSID Channel Encryption Network Authentication                                                |
|                                | Shatel     11 TKIP WPA Pre-Shared Key      Refresh     Add to Profile                         |
| Show Tray Icon                 | Double click on item to join/create profile.                                                  |
| Ready                          | NIM                                                                                           |

شکل۲۹– تنظیمات USB Wireless Billion

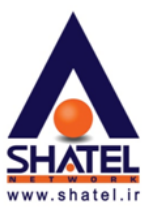

با دوبار کلیک بر روی نام شبکه وایرلستان میتوانید وارد صفحه تنظیمات آن شوید و در صورت نیاز مواردی مانند نوع Security که در DSL CPE ست شده است و یا Password مورد نیاز برای وایرلس تان را تکمیل نمایید.

| REALTEK USB Wireless LAN Utility                                                                           |                                       |
|----------------------------------------------------------------------------------------------------|---------------------------------------|
| Wireless Network Properties:                                                                               | X                                     |
| Profile Name: Shatel                                                                                       |                                       |
| Network Name(SSID): Shate                                                                                  |                                       |
| This is a computer-to-computer(ad hoc) network; wireless access points are not used. Channel: 11 (2462MHz) | 802.1x configure<br>EAP TYPE :<br>GTC |
| Network Authentication: WPA-PSK                                                                            | Tunnel :                              |
| Data encryption: TKIP                                                                                      | Username :                            |
| Key index (advanced):                                                                                      | Identity :                            |
| Network key:                                                                                               | Password :                            |
| Confirm network key:<br>*********<br>QK<br>QK<br>Qancel                                                    | Certificate :                         |
| Ready                                                                                                    | NUM                                   |

شکل-۳۰ تنظیمات USB Wireless Billion

**توجه فرمایید** که پسورد لازم برای کانکت شدن به وایرلس در کنسول DSL CPE ست شده است. در این قسمت حتما باید یک بار پسوورد خود در قسمت Network Key و یک بار دیگر همان پسوورد را در قسمتConfirm network key وارد نمایید.

بعد از انتخاب OK در صورتی که موارد انتخابی درست باشد شما به شبکه وایرلس خود کانکت می شوید.

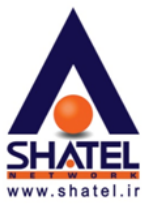

بعد از این کار نام وایرلس شما به قسمت،Profile اضافه خواهد شد و شما در این مکان می توانید با انتخاب گزینه Edit تنظیمات آن را مجددا تصحیح نمایید و یا در صورت نیاز به طور کل نام وایرلس را از این صفحه Remove بفرمایید.

| 🐥 REALTEK USB Wireless L                       | AN Utility                                                     |             |
|------------------------------------------------|----------------------------------------------------------------|-------------|
| Refresh( <u>R</u> ) Set Wizard( <u>S</u> ) Mod | e(M) View(⊻) About( <u>A</u> )                                 |             |
| 🖃 💡 MyComputer                                 | General Profile Available Network Advanced Status Statistics E | Easy Config |
| 💥 Realtek RTL8187 Wir                          | Avaible Drofie(c)                                              |             |
|                                                |                                                                |             |
|                                                | Profile Name SSID                                              | Add         |
|                                                |                                                                | Remove      |
|                                                |                                                                |             |
|                                                |                                                                | Edit        |
|                                                |                                                                |             |
|                                                |                                                                | Duplicate   |
|                                                | ſ                                                              | Set Default |
|                                                |                                                                |             |
|                                                |                                                                |             |
|                                                |                                                                |             |
|                                                |                                                                |             |
|                                                |                                                                |             |
|                                                |                                                                |             |
|                                                |                                                                |             |
| < >                                            |                                                                |             |
| Show Tray Icon                                 | Disable Adapter                                                | Close       |
| Radio Off                                      | Windows Zero Config                                            |             |
| Ready                                          |                                                                | NUM         |

شكل۳۱- تنظيمات USB Wireless Billion

۰ ٤GL٣٩/۰۱

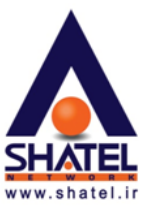

بعد از آن در قسمت General می توانید تنظیمات Wireless را مشاهده فرمایید.

| REALTEK USB Wireless L                         | AN Utility                                                               |       |
|------------------------------------------------|--------------------------------------------------------------------------|-------|
| Refresh( <u>R</u> ) Set Wizard( <u>S</u> ) Moo | le(M) View(V) About(A)                                                   |       |
| Bealtek BTI 8187 Wit                           | General Profile Available Network Advanced Status Statistics Easy Config |       |
| Concert Tester with                            | Status: Associated Throughput:                                           |       |
|                                                | Speed: 54 Mbps                                                           |       |
|                                                | Type: Infrastructure                                                     |       |
|                                                | Encryption: TKIP Tx:0.00%,Total:0.00%                                    |       |
|                                                | SSID: Shatel                                                             |       |
|                                                | Signal Strength: 71%                                                     |       |
|                                                | Link Quality: 66%                                                        |       |
|                                                | Network Address:                                                         |       |
|                                                | Mac Address: 00:05:25:11:67:8F                                           |       |
|                                                | IP Address: 192.168.0.253<br>Subnet Mask: 255.255.0                      |       |
|                                                | Gateway: 192.168.0.1                                                     |       |
|                                                | RoNow ID                                                                 |       |
|                                                | CEIVEW IP                                                                |       |
|                                                |                                                                          |       |
|                                                |                                                                          |       |
| Show Tray Icon                                 | Disable Adapter                                                          | Cloco |
| Badio Off                                      | Windows Zero Config                                                      | Close |
| Ready                                          |                                                                          | NUM   |

شکل۳۲ – تنظیمات USB Wireless Billion

در این مرحله شما میتوانید از طریق شبکه وایرلس خود از اینترنت استفاده نمایید.

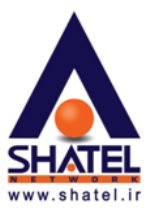

## ≿ راهنمای تنظیمات ZyXEL G-۲۰۲ Wireless Adapter Utility

نصب برنامه :

در ابتدا با گذاشتن CD کارت شبکه وایرلس در داخل CD Rom و انتخاب Install ، Setup برنامه آغاز می شود. ( در این مرحله کارت شبکه وایرلس را از پشت سیستم جدا نمایید.)

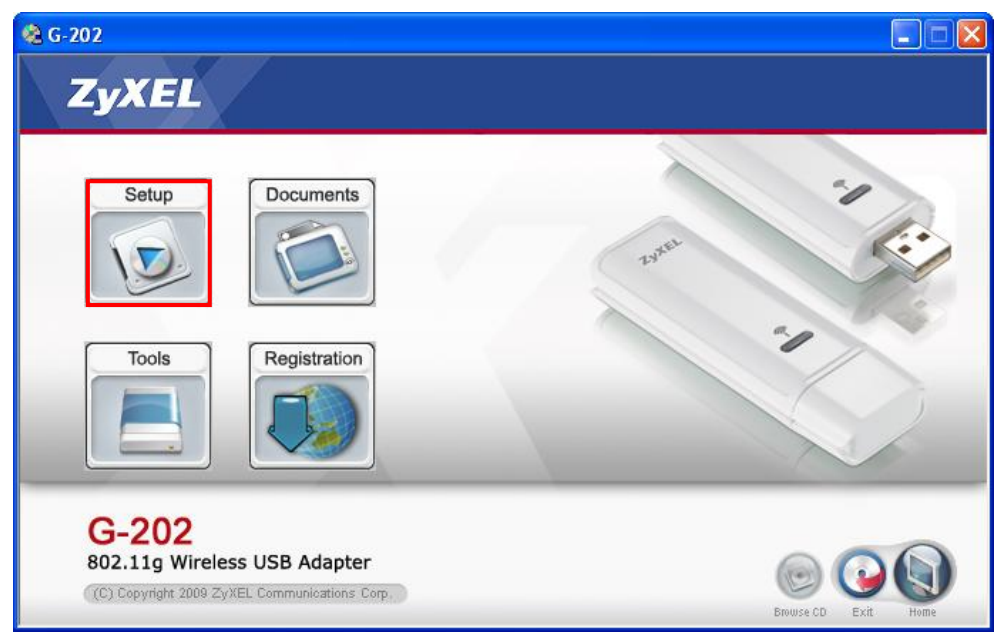

شكل٣٣ - تنظيمات USB ZyXEL Wireless

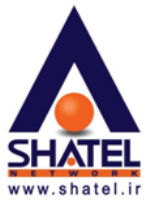

بعد از آن مراحل به ترتیب به شما نشان داده می شود. مراحل را با قرار دادن موارد به حالت پیش فرض Next بفرمایید.

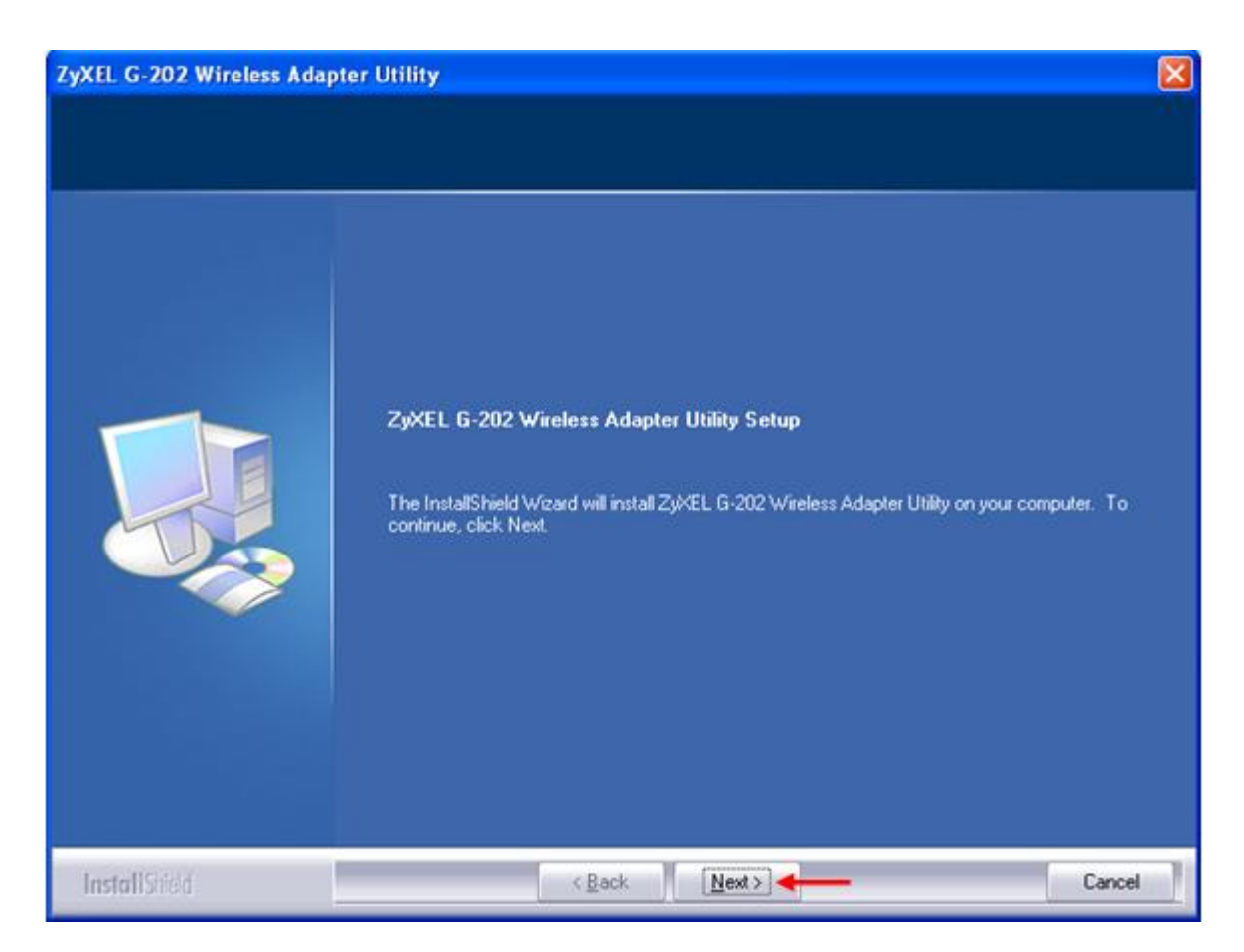

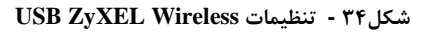

۰٤GL۳٩/۰۱

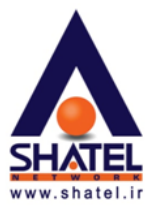

| Select Features<br>Select the features setup will | linstall.                                                                                                    |                                                             |
|---------------------------------------------------|----------------------------------------------------------------------------------------------------|-------------------------------------------------------------|
|                                                   | Select the features you want to install, and deselect the<br>Utility<br>Driver                                     | ne features you do not want to install.<br>13260 k<br>532 k |
|                                                   | Destination Folder<br>C:\Program Files\ZyXEL G-202<br>Space Required on C: 16204<br>Space Available on C: 73945260 | B <u>r</u> owse<br>K Disk <u>S</u> pace                     |
|                                                   |                                                                                                    |                                                             |

شکل۵۳ - تنظیمات USB ZyXEL Wireless

| ZyXEL G-202 Wireless Adapt | er Utility                                                                                                    |
|----------------------------|----------------------------------------------------------------------------------------------------|
|                            |                                                                                                    |
|                            | InstallShield Wizard Complete<br>InstallShield Wizard has finished performing maintenance operations on ZyXEL G-202 Wireless<br>Adapter Utility.<br>• Yes, I want to restart my computer now<br>• No, I will restart my computer later.<br>Remove any disks from their drives, and then click Finish to complete setup. |
| InstallShield              | < Back Finish Cancel                                                                                                    |

شكل۳۶ - تنظيمات USB ZyXEL Wireless

۳۸

cs@shatel.ir

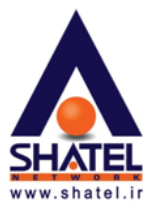

بعد از رسیدن به این مرحله با انتخاب گزینهFinish ، Yes, I want to restart my computer now را انتخاب کرده و منتظر بمانید تا سیستم شما Restart شود.

بعد از شروع مجدد سیستم Wireless USB را به پورت USB سیستم متصل بفرمایید.

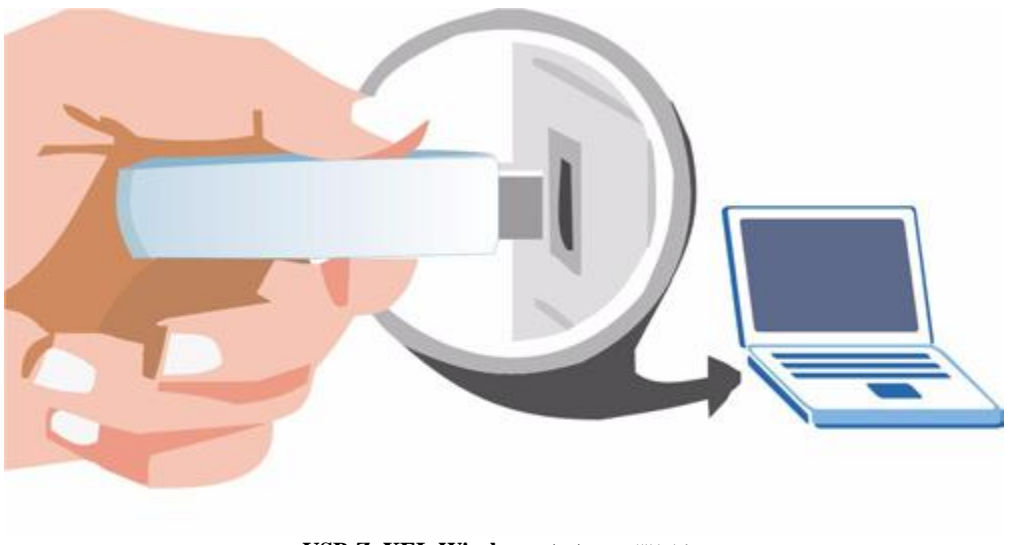

شكل۳۷ - تنظيمات USB ZyXEL Wireless

در صورتی که بعد از نصب وایرلس Windows Security Alert شما پیغامی مبنی بر Block شدن این نرم افزار نمایش داد با انتخاب Unblock آن را فعال بفرمایید.

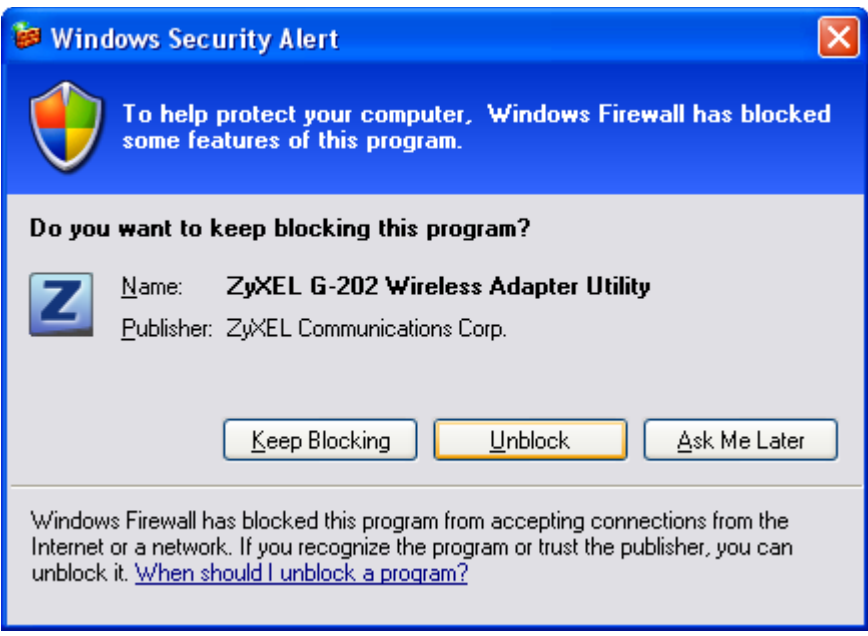

شكل۳۸ - تنظيمات USB ZyXEL Wireless

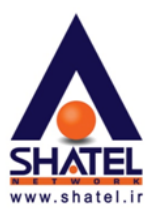

در صورت نصب صحیح کارت شبکه وایرلس ، در Network Connection شما کارت شبکهای با نام Wireless

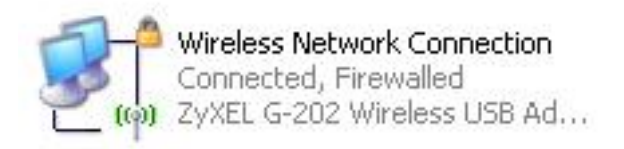

شكل۳۹ - تنظيمات USB ZyXEL Wireless

بعد از اتصال ، چراغ روی USB وایرلس روشن و در Toolbar پایین صفحه نیز Icon آن اضافه خواهد شد. در صورتی که به شبکه وایرلس کانکت باشید رنگ این علامت سبز و در غیر این صورت این علامت به رنگ قرمز خواهد بود.

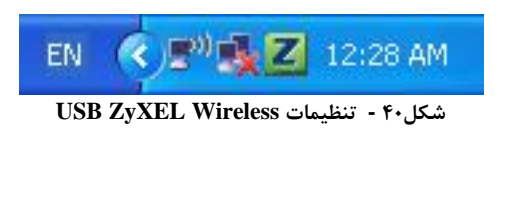

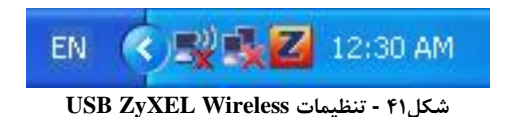

cs@shatel.ir

۰ ٤GL٣٩/۰۱

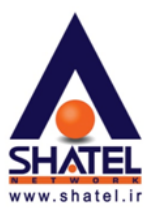

🛠 راهنمای استفاده از برنامه وایرلس :

بعد از نصب برنامه برای باز شدن تنظیمات وایرلس میتوانید وارد منوی Start شده و از قسمت All Programs تعد از نصب برنامه برای باز شدن تنظیمات وایرلس میتوانید وارد منوی Start شده و از قسمت G-۲۰۲ Wireless Adapter Utility

در صورت وجود Icon در پایین صفحه با دوبار کلیک بر روی آن نیز پنجره تنظیمات وایرلس شما باز خواهد شد. برای اتصال به شبکه وایرلس DSL CPE و یا Access Point باید در قسمت Link Info گزینه Station Mode را انتخاب نمایید.

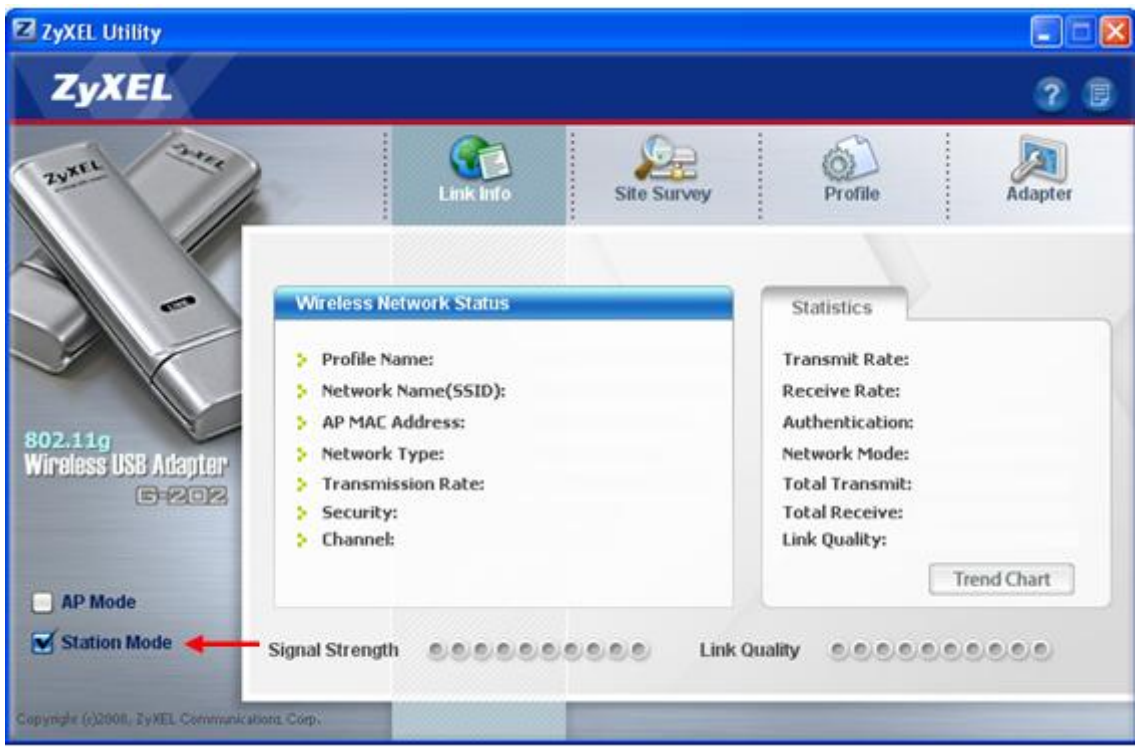

شکل۲۲ - تنظیمات USB ZyXEL Wireless

با باز شدن برنامه قسمت Site Survey را انتخاب نمایید.

با انتخاب این گزینه شبکههای وایرلس موجود در فضای اطراف در قسمت Available Network List نشان داده خواهد شد.

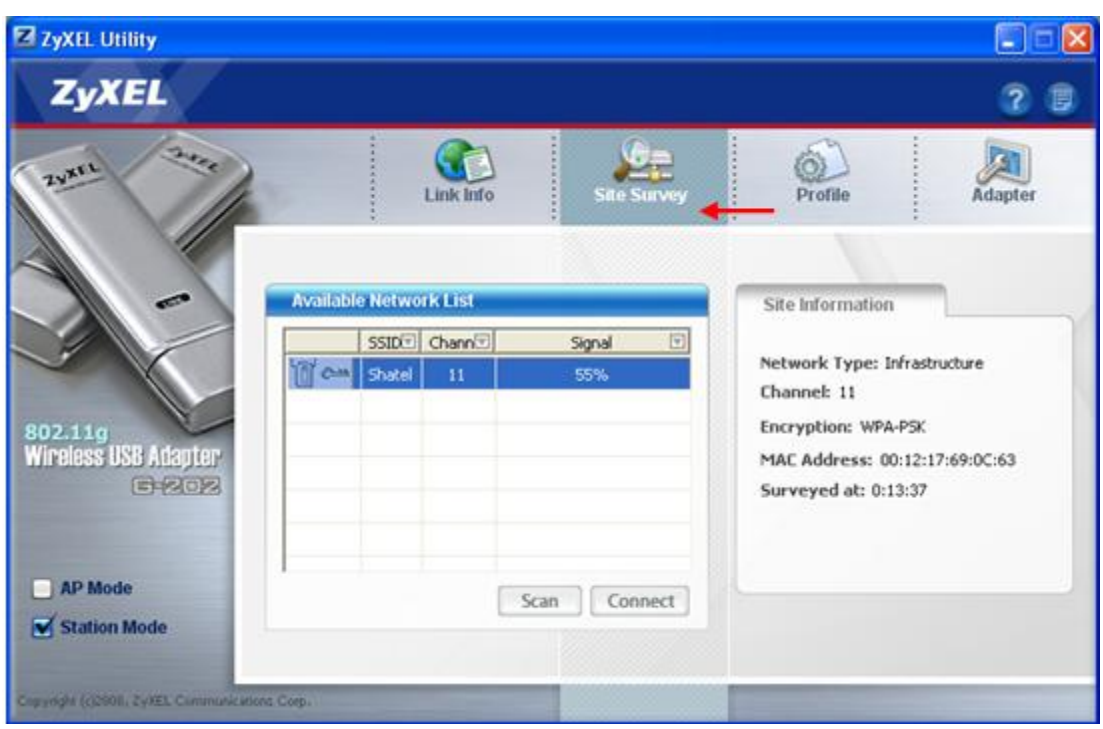

شكل۴۳ - تنظيمات USB ZyXEL Wireless

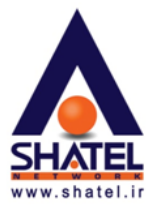

شبکه وایرلس خود را انتخاب کرده و گزینه کانکت را انتخاب نمایید. در صورتی که شبکه وایرلس دارای پسوورد باشد در کنار نام وایرلس عکس کلید نمایش داده خواهد شد.

بعد از انتخاب کانکت در صورتی که شبکه وایرلس شما پسوورد داشته و نوع Security شبکه وایرلس از نوع WPA-PSK باشد بعد از انتخاب Password ، Connect را بر روی حالت TKIP انتخاب کرده و Password شبکه وایرلس را در قسمت Pre-Shared Key وارد نمایید. (در این جا به عنوان مثال پسوورد ۱۲۳۴۵۶۷۸۹۰ وارد شده است)

| ZyXEL Utility                                             |                                                    |                       |           |         |
|-----------------------------------------------------------|----------------------------------------------------|-----------------------|-----------|---------|
| ZyXEL                                                     |                                                    |                       |           | 2 🛛     |
| Zurei Star                                                | Link In                                            | o Site Survey         | Profile   | Adapter |
| 802.11g<br>Wireless USB Adapter<br>G=202                  | Security Setting Encryption Type : Pre-Shared Key: | [TKJP<br>[1234567890] |           |         |
| AP Mode Station Mode Copyredr (02008, 29XEL Communication | ees Corp.                                          |                       | Back Next | Exit    |

شكل۴۴ - تنظيمات USB ZyXEL Wireless

در صورتی که نوع Security شبکه وایرلس شما WEP باشد بعد از انتخاب کانکت در قسمت Pass Phrase می توانید یک کلمه و یا در قسمت Key۱ پسوورد وایرلس تان را وارد نمایید. (در این جا به عنوان مثال پسوورد ۱۲۳۴۵۶۷۸۹۰ وارد شده است)

| Z ZyXEL Utility                          |                                                                        |                 |           |         |
|------------------------------------------|------------------------------------------------------------------------|-----------------|-----------|---------|
| ZyXEL                                    |                                                                        |                 |           | 2 🛛     |
| aure are                                 | Link Info                                                              | Site Survey     | Profile   | Adapter |
|                                          | Security Setting  WEP:  Encryption Type :                              | 54 bits<br>OPEN |           |         |
| 802.11g<br>Wireless USB Adapter<br>G=202 | <ul> <li>Pass Phrase:</li> <li>Transmit Key:</li> <li>Key1:</li> </ul> | 1234567890      |           |         |
| AP Mode                                  |                                                                        |                 | Back Next | Exit    |
| Copyright (1)2009; ZyXEE Communication   | rs Corp.                                                               |                 |           |         |

Pass Phrase در اصل عبارتی ست که به وسیله آن پسوورد شما Generate می شود.

شكل۲۵۵ - تنظيمات USB ZyXEL Wireless

بعد از انتخاب گزینه Next تنظیمات ست شده برای شبکه وایرلس به شما نشان داده میشود. در این مرحله با انتخاب گزینهSave به وایرلس کانکت شوید.

| ZyXEL Utility                            |                                                 |                       |      |      |         |
|------------------------------------------|-------------------------------------------------|-----------------------|------|------|---------|
| ZyXEL                                    |                                                 |                       |      |      | ? 🗊     |
| Auxer 3.4.2                              | Link Info                                       | Site Survey           | Prof | ile  | Adapter |
|                                          | Security Setting                                | chand                 |      |      |         |
|                                          | > Network Type:                                 | Infrastructure        |      |      |         |
| 802.11g<br>Wireless USB Adapter<br>G-202 | <ul> <li>Channel:</li> <li>Security:</li> </ul> | 11<br>WPA-PSK         |      |      |         |
| AP Mode                                  |                                                 |                       | Back | Save | Exit    |
| Copyright (c)2008, ZyXEL Communication   | s Corp.                                         | Country of the second |      |      |         |

شكل۴۶ - تنظيمات USB ZyXEL Wireless

٤٤

cs@shatel.ir

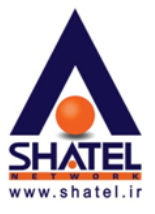

بعد از انتخاب گزینه Save شما به صفحه Link Info باز خواهید گشت. در این جا نام شبکه وایرلس، مشخصات و میزان سیگنال آن به شما نشان داده خواهد شد.

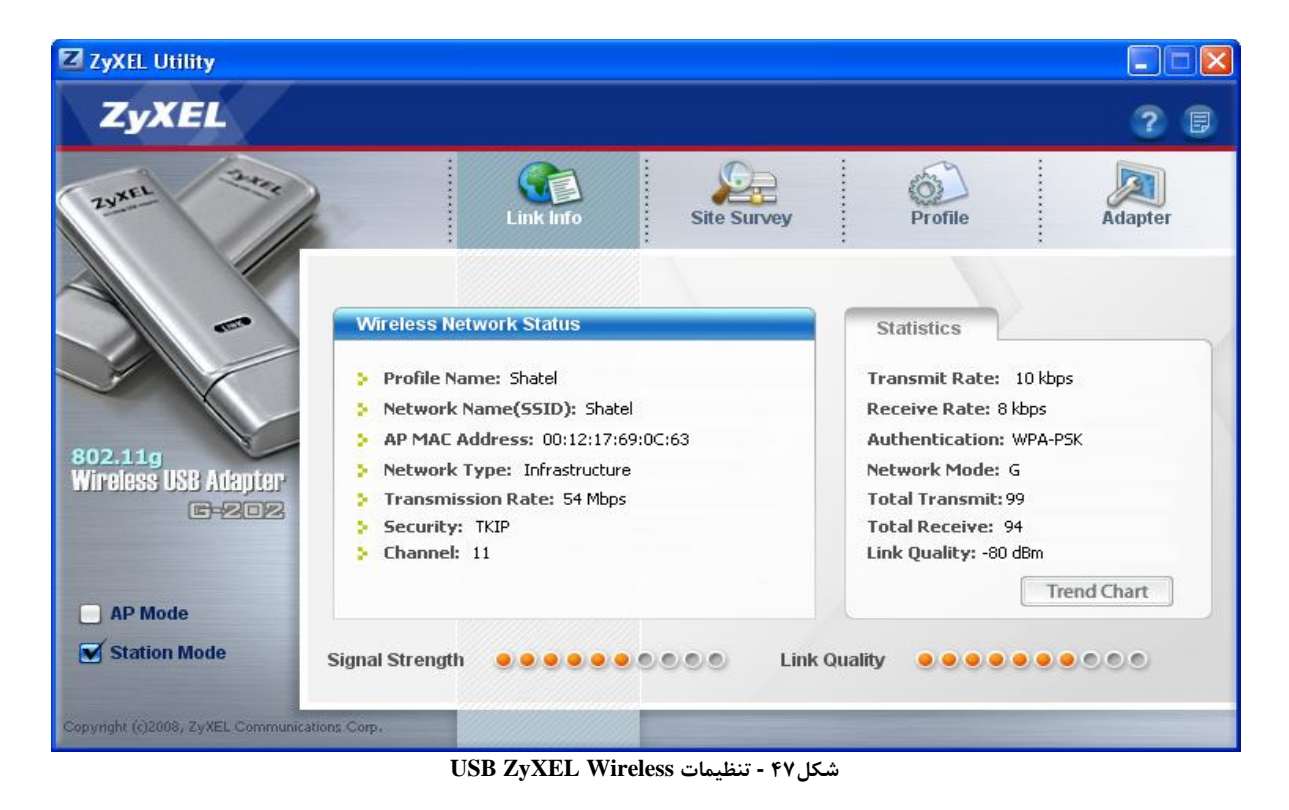

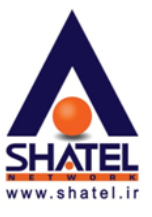

#### 🛠 تعريف Profile به صورت دستی:

در صورتی که خودتان بخواهید مشخصات شبکه وایرلس را به صورت دستی وارد کنید می توانید وارد قسمت Profile شده و بعد از Delete کردن Default Profile ،گزینه Add را انتخاب نموده و به ترتیب با انتخاب موارد مربوط با شبکه وایرلس خود تنظیمات شبکه وایرلس تان را انجام دهید.

| ZyXEL Utility                                               |                                           |                                                                                                    |
|-------------------------------------------------------------|-------------------------------------------|----------------------------------------------------------------------------------------------------|
| ZyXEL                                                       |                                           | ? 🛛                                                                                                    |
| ZUNEL 2445                                                  | Link Info Site Surv                       | Profile Adapter                                                                                                   |
| 802.11g<br>Wireless USB Adapter<br>E=2022                   | Profile List Profile Nam SSID DEFAULT ANY | Profile Info<br>Network Type: Infrastructure<br>SSID: ANY<br>Channel:<br>Security: DISABLE<br>Transfer Rate: Auto |
| AP Mode Station Mode Copyright (()2008, 2yXEL Communication | Connect Add Delete Connect add            |                                                                                                    |

شکل ۴۸ - تنظیمات USB ZyXEL Wireless

۰٤GL۳٩/۰۱

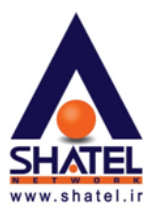

| Averation of the second second | Link Info                                                   | Site Surve                                      | y Profile | Adapter     |
|----------------------------------------------------------------------------------------------------|-------------------------------------------------------------|-------------------------------------------------|-----------|-------------|
|                                                                                                    | d New Profile                                               |                                                 | Scanlufo  |             |
|                                                                                                    | Profile Name: Shatel                                        |                                                 |           | SSID 🐨      |
| 02.11g<br>Vireless USB Adapter                                                                                                    | ietwork Type:<br>InfrastructureConne<br>Ad-hocConnect direc | ct to an Access point<br>tly to other computers |           |             |
| AP Mode                                                                                                    |                                                             | Next Exit                                       |           | Scan Select |

شكل۴۹ - تنظيمات USB ZyXEL Wireless

| ZyXEL Utility                          |                  |                                                                |           |         |
|----------------------------------------|------------------|----------------------------------------------------------------|-----------|---------|
| ZyXEL                                  |                  |                                                                |           | ? 🛢     |
| Zyxel 244                              | Link Infe        | Site Survey                                                    | Profile   | Adapter |
|                                        | Security Setting | DISABLE                                                        | <b>.</b>  |         |
| 802.11g<br>Wireless USB Adapter        |                  | DISABLE<br>WEP<br>WPA<br>WPA2<br>WPA-PSK<br>WPA2-PSK<br>802.1x |           |         |
| AP Mode  Station Mode                  |                  |                                                                | Back Next | Exit    |
| Copyright (c)2008, ZyXEL Communication | s Corp.          |                                                                |           |         |

شكل ۵۰ - تنظيمات USB ZyXEL Wireless

٤٧

cs@shatel.ir

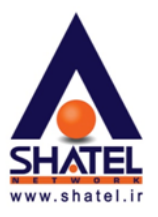

| ZyXEL Utility                         |                   |               |           |         |
|---------------------------------------|-------------------|---------------|-----------|---------|
| ZyXEL                                 |                   |               |           | 20      |
| AUXEL Sare                            | Link Inf          | o Site Survey | Profile   | Adapter |
|                                       | Security Setting  |               |           |         |
| 802.11g<br>Wireless USB Adapter       | Encryption Type : | WPA-PSK       |           |         |
| 6-202                                 |                   |               |           |         |
| AP Mode                               |                   |               | Back Next | Exit    |
| Station Mode                          |                   | 1             |           |         |
| Copyright (c)2008/29XEL Communication | s Corp.           |               |           |         |

شكل۵۱ - تنظيمات USB ZyXEL Wireless

| ZyXEL Utility                          |                                                                                 |                    |           |         |
|----------------------------------------|---------------------------------------------------------------------------------|--------------------|-----------|---------|
| ZyXEL                                  |                                                                                 |                    |           | 28      |
| ZUKEL Zater                            | Link Info                                                                       | site Survey        | Profile   | Adapter |
| 802.11g<br>Windlass IIPD Arlenton      | Security Setting <ul> <li>Encryption Type :</li> <li>Pre-Shared Key:</li> </ul> | TKIP<br>1234567890 |           |         |
| AP Mode                                |                                                                                 |                    | Back Next | Exit    |
| Copyright (c)2008, EyXEL Communication | ns Corp.                                                                        | /                  |           |         |

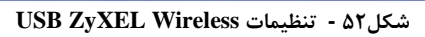

٤٨

cs@shatel.ir

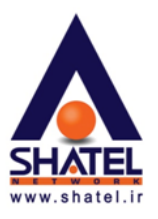

| ZyXEL Utility                          |                                                 |              |           |         |
|----------------------------------------|-------------------------------------------------|--------------|-----------|---------|
| ZyXEL                                  |                                                 |              |           | 28      |
| Zyxen 22.02                            | Link Info                                       | Site Survey  | Profile   | Adapter |
|                                        | Security Setting  Network Name: Network Type:   | Shatel       |           |         |
| 802.11g<br>Wireless USB Adapter        | <ul> <li>Channel:</li> <li>Security:</li> </ul> | 1<br>WPA-PSK |           |         |
| AP Mode                                |                                                 |              | Back Save | - Exit  |
| Copyright (c)2008; 2yXEL Communication | s Corp.                                         |              |           |         |

شكل۵۳ - تنظيمات USB ZyXEL Wireless

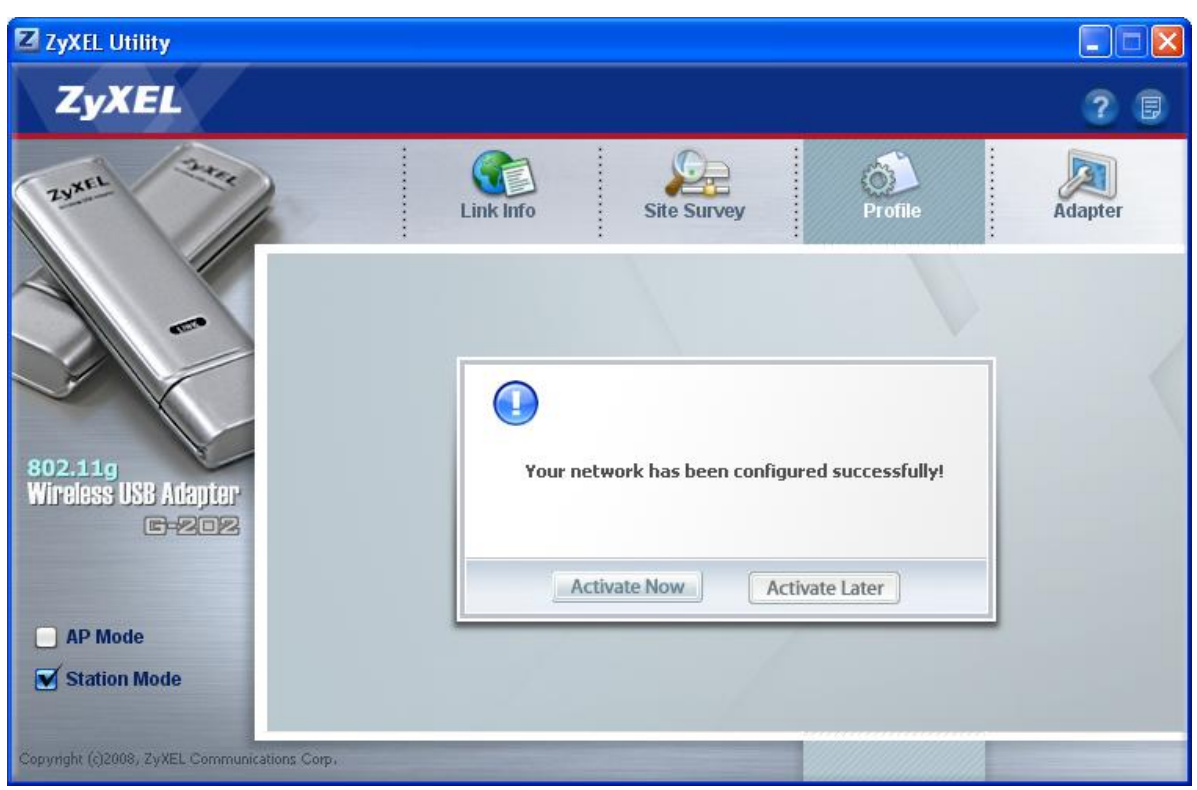

شكل۵۴ - تنظيمات USB ZyXEL Wireless

٤٩

بعد از انتخاب گزینه Activate Now به شبکه وایرلس کانکت خواهید شد.

cs@shatel.ir

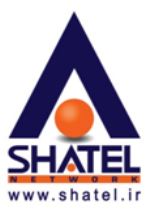

DELL راهنمای تنظیمات وایرلس لپ تاپ

برای تنظیم Dell Wireless Utilityجهت کانکت شدن به روتر و یا Access Point مراحل زیر را اجرا کنید :

Dell Wireless WLAN Card ابتدا وارد منوی Start کامپیوتر شده و مسیر زیر را طی کرده و گزینه Utility را انتخاب کنید.

Start Menu  $\rightarrow$  All programs  $\rightarrow$  Dell wireless  $\rightarrow$  Dell Wireless WLAN Card Utility

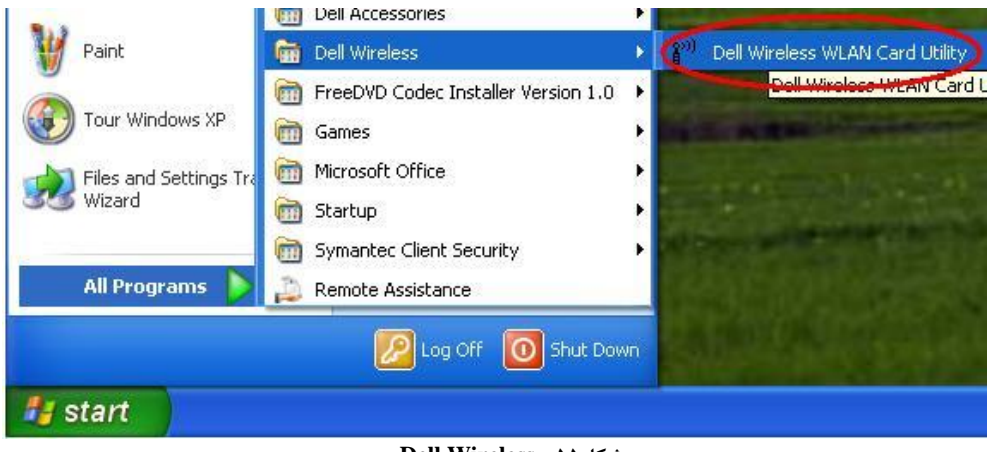

شکل۵۵ - Dell Wireless

۲. صفحهای مطابق شکل زیر برای شما باز می شود.

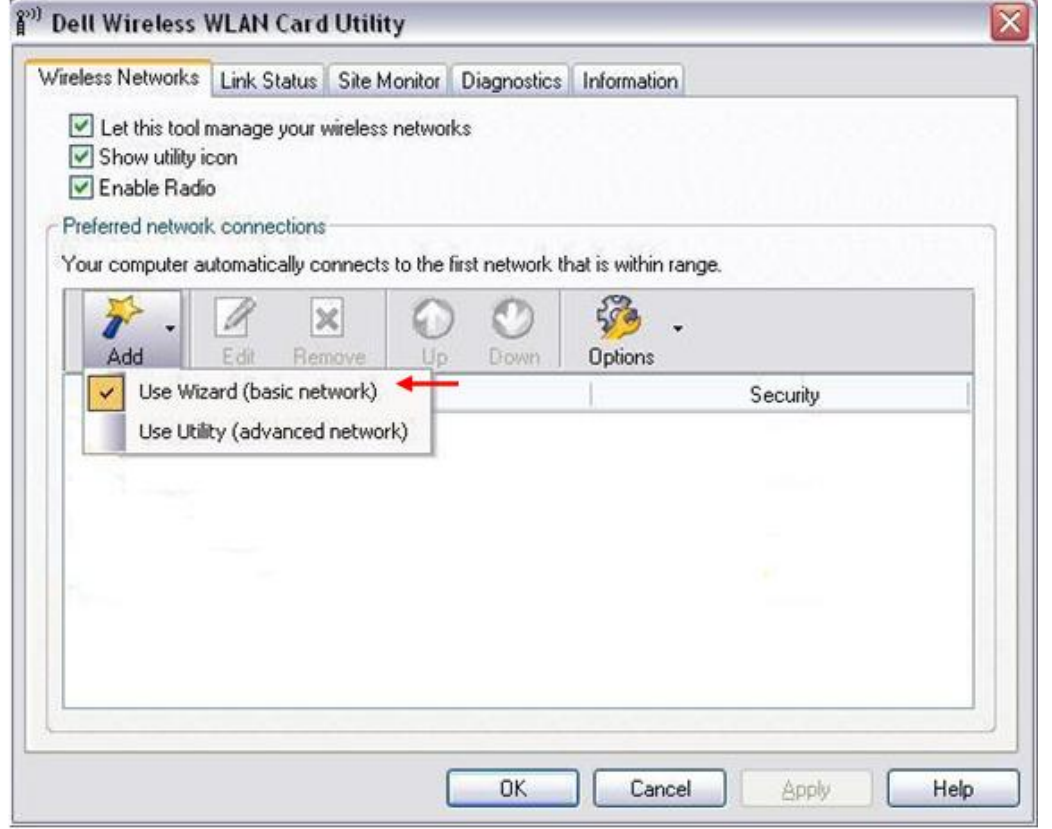

شکل۸۵- Dell Wireless

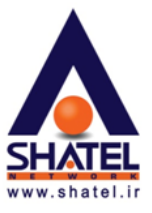

در این صفحه گزینه های زیر می بایست فعال باشند.

- Let this tool manage your wireless network.
- Show utility icon.
- Enable Radio.

**توجه :** در صورتی که گزینه Enable Radio غیر فعال بود. بر اساس مدل لپ تاپ گزینه FN+F۲ را انتخاب کنید و یا دکمه کارت شبکه وایرلس لپ تاپ را روشن کنید.

- ۳. سپس از منوی Add گزینه (Use Wizard (basic network را انتخاب کنید.
- ۴. با انتخاب گزینه (Use Wizard (basic network wizard صفحه Wireless Network Wizard باز می شود.

| interest included in Lord                                                   |                                                                                                    |             |
|-----------------------------------------------------------------------------|----------------------------------------------------------------------------------------------------|-------------|
| Wireless network tasks 🛞                                                    | Connect to a network                                                                                                    |             |
| Connect to a nonbroadcasting network                                        | Click an item in the list below to connect to a network in range, and then<br>If the network you want to connect to is not listed, click Connect to a nor | click Next. |
| Manually connect to an<br>advanced network                                  | Tune   Network Name   Security   = Simal                                                                                                    |             |
| Related Tasks                                                               | wireless -                                                                                                    |             |
| Learn more about<br>wireless networks<br>Dell Wireless WLAN Card<br>Utility |                                                                                                    |             |
|                                                                             |                                                                                                    |             |
|                                                                             |                                                                                                    |             |
|                                                                             |                                                                                                    | Helresh     |
|                                                                             | Creat                                                                                                    | A.V.oluk    |

شکل ۵۷- Dell Wireless

سپس شبکه مورد نظر (SSID)را انتخاب کرده و گزینه Next را انتخاب کنید.

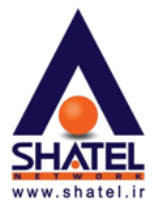

۵. در صورتی که شبکه وایرلس پسورد داشته باشد با انتخاب گزینه Next پسورد از شما پرسیده می شود.
 بعد از وارد کردن پسورد گزینه Next را انتخاب کنید.

| n 1   | Type the network key in the Netwo<br>The network key for Wi-Fi Protecte<br>equirements: | ork key box and again in the Confirm<br>od Access (WPA) must meet one of                                                       | network key box.<br>the following                                                                                                    |
|-------|-----------------------------------------------------------------------------------------|----------------------------------------------------------------------------------------------------|----------------------------------------------------------------------------------------------------|
|       |                                                                                         |                                                                                                    |                                                                                                    |
| (x) [ | Either 8 to 63 characters or exactly<br>letters can be uppercase or lowerc              | 964 characters using the numbers 0<br>case)                                                                                    | -9 and the letters a-f                                                                                                    |
| ard   | Network key:                                                                            | •••••                                                                                                    | 8 🔶                                                                                                    |
|       | Confirm network key:                                                                    | •••••                                                                                                    | 8                                                                                                    |
| ۲     |                                                                                         | Hide characters as I type                                                                                                    |                                                                                                    |
| iss t | On the last page of this wizard, you<br>his key.                                        | a can print the network connection s                                                                                           | ettings, which inclu                                                                                                    |
| _     |                                                                                         |                                                                                                    |                                                                                                    |
| 5     | a (                                                                                     | (letters can be uppercase or lowers) Network key: Confirm network key: S On the last page of this wizard, you this key. Cancel | <ul> <li>(letters can be uppercase or lowercase)</li> <li>Network key:</li> <li>Confirm network key:</li> <li>W Hide characters as I type</li> <li>On the last page of this wizard, you can print the network connection s this key.</li> </ul> |

شکل۸۵ - Dell Wireless

۰٤GL۳٩/۰۱

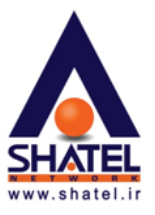

۶. در نهایت گزینه Connect را انتخاب کنید.

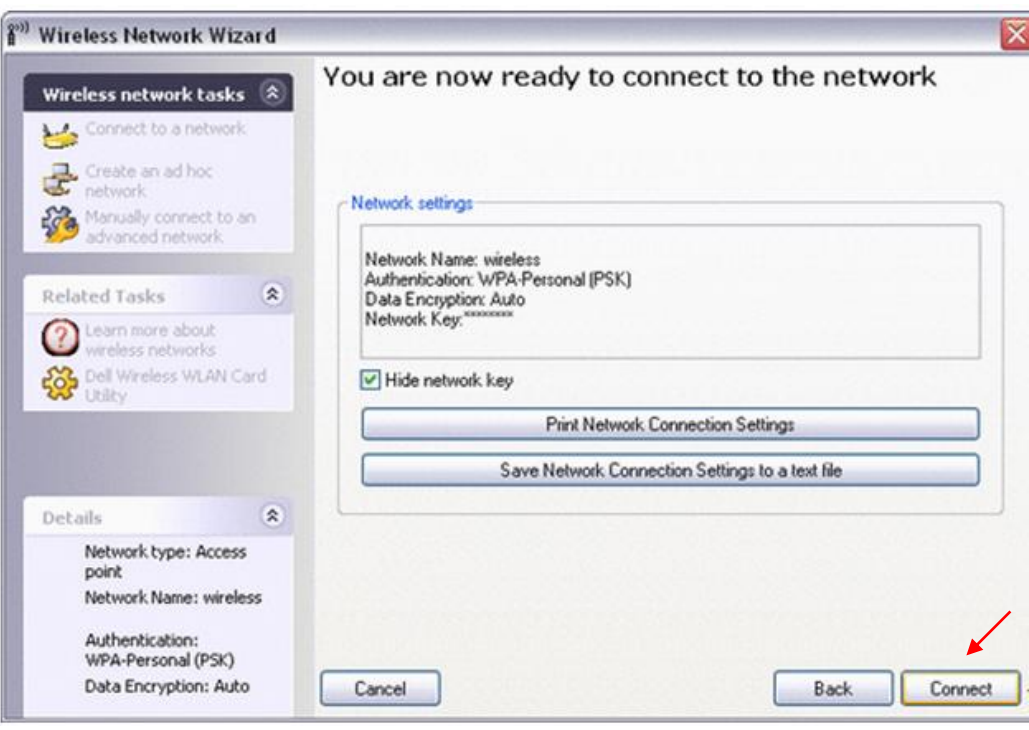

شکل۵۹- Dell Wireless

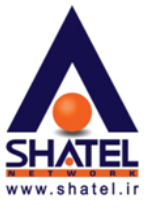

## تنظيمات Profile به صورت دستی و Non Broadcasting Network:

۱. از منوی Add گزینه (Use Wizard (basic network را انتخاب کنید.

| Wireless Networks                                                                                                    | Link Status                                | Site Monitor    | Diagnostics      | Information          |          |   |
|----------------------------------------------------------------------------------------------------|--------------------------------------------|-----------------|------------------|----------------------|----------|---|
| <ul> <li>✓ Let this tool i</li> <li>✓ Show utility is</li> <li>✓ Enable Radio</li> <li>✓ Preferred network</li> </ul> | manage your v<br>con<br>o<br>k connections | vireless networ | ks               |                      |          |   |
| Your computer at                                                                                                    | utomatically co<br>Edit Ren                | nnects to the   | first network th | oat is within range. |          |   |
| Use Wiz                                                                                                    | ard (basic net                             | work) 🕇         | - F              | l,                   | Security | 1 |
| Use Util                                                                                                    | ty (advanced                               | network)        |                  |                      |          |   |
|                                                                                                    |                                            |                 |                  |                      |          |   |

#### شکل۶۰- Dell Wireless

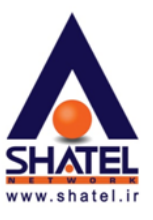

۲. در این حالت بعد از انتخاب گزینه (Use Wizard (basic network) از منوی سمت چپ صفحه گزینه Connecting to a non broadcasting network

| 🔊 Wireless Network Wizard                               |                                                                                                    | ×               |  |  |  |
|---------------------------------------------------------|----------------------------------------------------------------------------------------------------|-----------------|--|--|--|
| Wireless network tasks (2)                              | Connect to a network<br>Click an item in the list below to connect to a network in range, and then click Next.<br>If the network you want to connect to is not listed, click Connect to a nonbroadcasting net |                 |  |  |  |
| Manually connect to an advanced network.  Related Tasks | Type Network Name Security Signal                                                                                                    |                 |  |  |  |
|                                                         | Cancel                                                                                                    | Refresh<br>Next |  |  |  |

شکل/۶- Dell Wireless

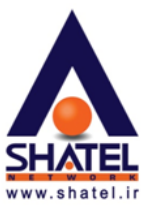

۳. سپس اسم شبکه وایرلس مورد نظر (SSID)را وارد کرده و گزینه Next را انتخاب کنید.

| <sup>(9)</sup> Wireless Network Wizard                                                                                                    |                                                                                                    |      |
|----------------------------------------------------------------------------------------------------|----------------------------------------------------------------------------------------------------|------|
| Wireless network tasks       Something       Connect to a network       Create an ad hoc<br>network       Manually connect to an<br>advanced network                                                                                                    | Connect to a nonbroadcasting network<br>Type the name of the network, and then click Next.                      |      |
| Related Tasks       Image: Constraint of the second second se | Network name: wireless<br>Note: The network name is case sensitive<br>and is sometimes referred to as the SSID. | ]    |
|                                                                                                    | Cancel                                                                                                    | Next |

شکل Dell Wireless -۶۲

۴. سپس شبکه مورد نظر جستجو شده و نشان داده می شود.

| Wireless Network Wizard                                                                           |                                                                                                    | ×       |
|---------------------------------------------------------------------------------------------------|----------------------------------------------------------------------------------------------------|---------|
| Wireless network tasks 🛞                                                                          | Searching for the network                                                                                                    |         |
| Connect to a network<br>Create an ad hoc<br>network<br>Manually connect to an<br>advanced network | Found a network named "wireless".<br>Choose Next to configure this network, or choose Back to search for<br>a different network. |         |
| Related Tasks                                                                                     |                                                                                                    |         |
| Learn more about<br>wireless networks     Dell Wireless WLAN Card<br>Utility                      | Type Network Name Security Signal                                                                                                |         |
| Details (R)                                                                                       |                                                                                                    |         |
| Network type: Access<br>point<br>Network Name: wireless                                           |                                                                                                    |         |
| Authentication:<br>WPA-Personal (PSK)<br>Data Encryption: Auto                                    | Cancel Back Next                                                                                                    | ,<br>J. |

شكل 78- Dell Wireless

٥٦

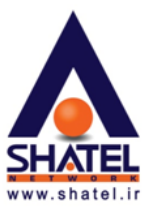

۵. با انتخاب گزینه Next پسورد شبکه را وارد کرده و گزینه Next را انتخاب کنید.

| 🕅 Wireless Network Wizard                                                                        | NUMBER OF THE OWNER OF THE                                                                      |                                        | ×                              |
|--------------------------------------------------------------------------------------------------|-------------------------------------------------------------------------------------------------|----------------------------------------|--------------------------------|
| Wireless network tasks 🛞                                                                         | This network requires                                                                           | a network key                          |                                |
| Connect to a network<br>Create an ad hoc<br>network<br>Manually connect to an                    | Type the network key in the Network k<br>The network key for Wi-Fi Protected A<br>requirements: | vey box and again in the Confirm r     | etwork key box.<br>e following |
| Related Tasks                                                                                    | Either 8 to 63 characters or exactly 64<br>[letters can be uppercase or lowercase               | characters using the numbers 0-9<br>r) | and the letters a-f            |
| Learn more about<br>wireless networks     Dell Wireless WLAN Card     DUlity                     | Network key: ••<br>Confirm network key: ••                                                      |                                        | 8 🔶                            |
| Details (\$                                                                                      |                                                                                                 | Hide characters as I type              |                                |
| Network type: Access<br>point<br>Network Name: wireless<br>Authentication:<br>WPA-Personal (PSK) | On the last page of this wizard, you ca<br>this key.                                            | n print the network connection se      | tings, which include           |
| Data Encryption: Auto                                                                            | Cancel                                                                                          | Back                                   | Next                           |

شکلPell Wireless -۶۴

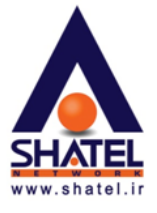

۶. و در نهایت گزینه Connectرا انتخاب کنید.

در انتها برای ذخیره تنظیمات گزینه Save Network Connection Setting to a text file را انتخاب کنید.

| 🔊 Wireless Network Wizar                                                                                                    | d 🛛                                                                                                    |
|----------------------------------------------------------------------------------------------------|----------------------------------------------------------------------------------------------------|
| Wireless network tasks         Image: Connect to a network         Image: Create an ad hoc network         Image: Create an ad hoc network | You are now ready to connect to the network Network settings Network Name: wireless Authentication: WPA-Personal (PSK) Data Encryption: Auto Network Key: I Hide network key Print Network Connection Settings Save Network Connection Settings to a text file |
| Details                                                                                                    | 8                                                                                                    |
| Network type: Access<br>point<br>Network Name: wireless<br>Authentication:<br>WPA-Personal (PSK)<br>Data Encryption: Auto                                                                                                    | Cancel Back Connect                                                                                                    |

شكل۵–Pell Wireless

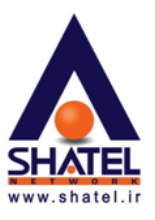

## الهنمای تنظیمات وایرلس ۵۱۰ -Dlink Wireless GDWA

جهت تنظیم کانکشن Dlink Wireless GDWA-۱۱۰ به روی روتر و یا Access Point ، مراحل زیررا انجام دهید: ابتدا وارد منوی Start کامپیوتر شده و مسیر زیر را طی کرده و گزینه Connection Wizard را انتخاب کنید.

| All Programs 👂         | 🛅 D-Link      | > 🗎 🛍            | D-Link Wireless G DWA-110 | • | Connection Wizard |  |
|------------------------|---------------|------------------|---------------------------|---|-------------------|--|
|                        | 😥 Log Off 👩 T | urn Off Computer |                           |   | Uninstall         |  |
| Dlink Wireless 22 15 1 |               |                  |                           |   |                   |  |

با انتخاب این گزینه صفحه زیر برای شما باز خواهد شد. در این صفحه گزینه Manually connect to a wireless با انتخاب این گزینه network کلیک کنید.

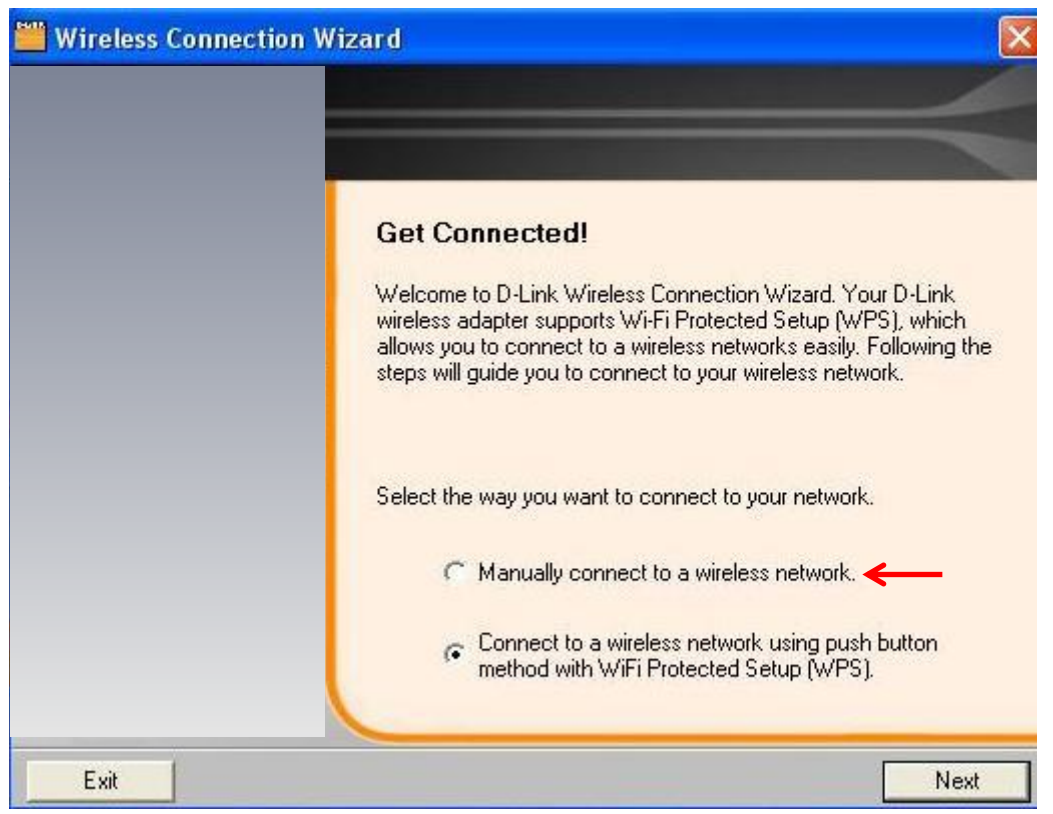

#### شکلDlink Wireless-۶۷

با انتخاب Next صفحه زير به شما نشان داده خواهد شد.

از لیست موجود نام وایرلس خود را انتخاب کرده و بر روی Next کلیک کنید.

| Wireless Connection | Wizard                           |                |                 |
|---------------------|----------------------------------|----------------|-----------------|
| D-Link              |                                  |                |                 |
|                     | Please choose you<br>list below. | ur wireless ne | etwork from the |
|                     | Wireless Network                 | Signal         | Security        |
|                     | 🛔 matrix 🔶                       | 74%            | <u>0</u>        |
|                     | AWN                              | J4%            |                 |
| Exit                |                                  | Bac            | k Next          |

شکل۸+Dlink Wireless شکل

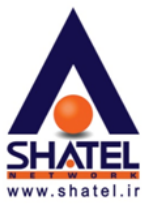

در صورتی که وایرلس شما دارای پسوورد باشد صفحه زیر به شما نشان داده شده و از شما تقاضای وارد کردن پسوورد را خواهد داشت. پسوورد وایرلس خود را وارد کرده و بر روی Next کلیک کنید.

| 👑 Wireless Connec | tion Wizard                                                                           |                                                                                               |                               |
|-------------------|---------------------------------------------------------------------------------------|-----------------------------------------------------------------------------------------------|-------------------------------|
| D-Link            |                                                                                       |                                                                                               |                               |
|                   | Set Security<br>The network you ar<br>encryption. Please<br>network<br>WPA/WPA2-Perso | e attemption to connect to is prot<br>enter the encryption key assigned<br>nal Encryption Key | ected by<br>I to the wireless |
| Exit              |                                                                                       | Back                                                                                          | Next                          |

شکلPlink Wireless-۶۹

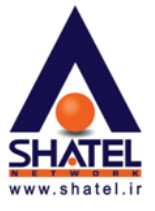

با نشان دادن این صفحه شما به وایرلس خود کانکت شده اید و با انتخاب Finish می توانید از شبکه وایرلس خود استفاده بفرمایید.

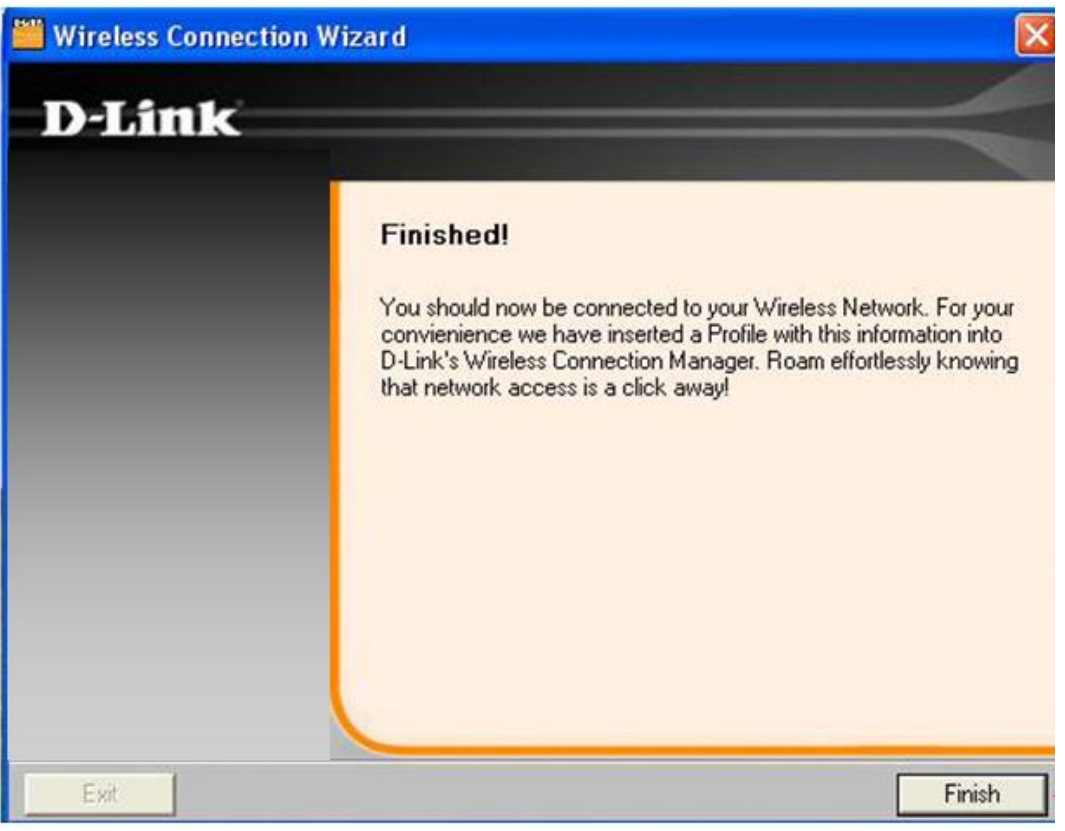

شکل Dlink Wireless-۷۰

۰٤GL۳٩/۰۱

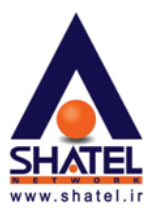

# ♦ PLANET WL-۸۳۱۰ راهنمای وایرلس

در برنامه Wireless Utility شما می توانید در قسمت Link Info در صورتی که به شبکه وایرلسی کانکت هستید تنظیمات و میزان سیگنال آن را چک بفرمایید.

| 📴 Link Info     | PLANET WL                  | -8310                              |                                 |                 | ×      |
|-----------------|----------------------------|------------------------------------|---------------------------------|-----------------|--------|
| E Configuration | Status<br>SSID             | Associated BSSID=00-30-4F-2F-CF-50 |                                 |                 |        |
| II- Advanced    | Frequency<br>Wireless Mode | 2437 MHz                           |                                 |                 |        |
| 🔒 Site Survey   | Encryption<br>Tx Rate      | WEP Disable                        | Mbps                            |                 |        |
| ⊪ About         | Channel                    | 6                                  |                                 | Rescan          |        |
|                 | Link Quality/Sig           | nal Strength ——<br>100%            |                                 | Signal Strength | 100%   |
|                 | Data Rate                  | 0 Kbps                             | 10000<br>1000<br>100<br>10<br>0 | Receive         | 0 Kbps |

شکل PLANET WL-۸۳۱۰ – ۷۱

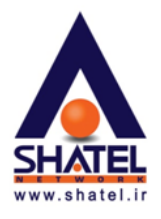

در صورتی که می خواهید به شبکه وایرلسی کانکت شوید می توانید وارد قسمت Site Survey شده و در این قسمت با انتخاب شبکه وایرلس خود دکمه Connect را انتخاب کنید.

در صورتی که شبکه وایرلس مورد نظر دارای پسوورد باشد در این مرحله از شما پسوورد پرسیده شده و بعد از وارد کردن پسوورد به شبکه وایرلس کانکت خواهید شد.

| 🕒 Link Info   | PLANET WL-8310                                                                                                    |
|---------------|----------------------------------------------------------------------------------------------------|
| Configuration | Available Network BSS/IBSSID   SSID   WEP   AP    Refresh                                                                                                    |
| - Advanced    | Provide         Provide         Provide <t< th=""></t<> |
| 📴 Site Survey |                                                                                                    |
| i About       |                                                                                                    |
|               | Add Add Remove                                                                                                    |
|               | Connect                                                                                                    |

شکل PLANET WL-۸۳۱۰ – ۷۲

cs@shatel.ir

۰٤GL۳٩/۰۱

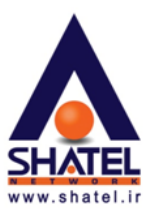

الله قطعی پی در پی وایرلس 🛠

در صورت قطعی پی در پی وایرلس موارد زیر می تواند تاثیر گذار بوده و به ترتیب می تواند بررسی شود: ۱. کم کردن فاصله سیستم از CPE وایرلس ۲. تغییر Channel در کنسول CPE( مسیر این مورد را می توانید از طریق راهنمای کنسول مودم مشاهده فرمایید.) ۳. Dupgrade کردن Upgrade ۴. وجود مشکل در آنتن و یا CPE (در CPE هایی که دو آنتن دارند (مثلZyXEL) بهتر است آنتن بزرگتر استفاده شود.) ۶. وجود مشکل در کارت شبکه وایرلس

۰ ٤GL٣٩/۰۱

cs@shatel.ir

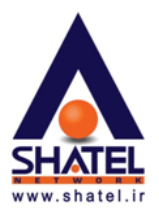

\* فعال كردن وايرلس ويندوز XP

در صورتی که کارت شبکه نصب شده بر روی سیستم شما دارای نرم افزاری خاص برای اتصال به شبکه وایرلس باشد در بعضی از مواقع شما می توانید با انجام یک تنظیم بر روی کارت شبکه وایرلس خود ، سیستم را به حالتی تنظیم نمایید که از برنامه Default ویندوز برای اتصال به شبکه وایرلس استفاده نماید.

برای انجام این تنظیمات با ورود به صفحه Network Connection و راست کلیک بر روی . Wireless Network Connection، گزینه Properties را انتخاب بفرمایید.

با انتخاب گزینه Properties صفحه Wireless Network Connection Properties برای شما باز خواهد شد.

| 🕹 Wireless Network Connection Properties 🛛 🔹 🔀                                                                                                    |
|----------------------------------------------------------------------------------------------------|
| General Wireless Networks Advanced                                                                                                    |
| Use <u>W</u> indows to configure my wireless network settings                                                                                            |
| Available <u>n</u> etworks:<br>To connect to, disconnect from, or find out more information<br>about wireless networks in range, click the button below. |
| View Wireless Networks                                                                                                    |
| Preferred networks:<br>Automatically connect to available networks in the order listed<br>below:<br>Move up                                              |
| Move <u>d</u> own                                                                                                    |
| Add Remove Properties<br>Learn about setting up wireless network Advanced                                                                                |
| OK Cancel                                                                                                    |

شكل٧٣- فعال كردن وايرلس ويندوز

٦٦